# SAMSUNG

SM-W700 SM-W703 SM-W708 SM-W708Y

# Manuale dell'utente

Italian. 04/2016. Rev.1.0

www.samsung.com

# Sommario

## Operazioni di base

- 3 Leggere prima dell'utilizzo
- 4 Contenuto della confezione
- 5 Componenti del dispositivo
- 8 Batteria
- 11 Scheda SIM o USIM (modelli abilitati per rete mobile)
- 13 Accensione o spegnimento del dispositivo
- 13 Keyboard Cover
- 20 Touchscreen
- 23 Schermata di Avvio
- 26 Schermata di blocco
- 27 CENTRO NOTIFICHE
- 29 Casella di ricerca
- 30 Inserimento del testo
- 32 Acquisizione schermata
- 32 Apertura delle applicazioni
- 32 Vista a schermo diviso
- 34 Dispositivo e gestione dati
- 35 InstantGo (Connected standby)

### Applicazioni

- 36 Installazione o disinstallazione delle applicazioni
- 37 Scrap Box
- 38 Samsung Update
- 38 Samsung Recovery
- 40 Online Support(S Service)
- 40 Show Window

### Impostazioni

- 42 Introduzione
- 42 Sistema
- 43 Dispositivi
- 44 Rete e Internet
- 45 Personalizzazione
- 45 Account
- 46 Data/ora e lingua
- 46 Accessibilità
- 47 Privacy
- 48 Aggiornamento e sicurezza
- 48 Funzionalità aggiuntive
- 49 BIOS (Utilità di configurazione)

### Appendice

- 53 Risoluzione dei problemi
- 58 Funzione di ripristino Windows
- 59 Rimozione della batteria

# Operazioni di base

# Leggere prima dell'utilizzo

Leggete il presente manuale prima di utilizzare il dispositivo per garantirne un uso sicuro e corretto.

- Le descrizioni si basano sulle impostazioni predefinite del dispositivo.
- Alcuni contenuti potrebbero variare da quelli del dispositivo in base al paese, al gestore telefonico, alle specifiche del modello o al software del dispositivo.
- L'utilizzo di contenuti (ad alta qualità) ad alto assorbimento di CPU e RAM incide sulle prestazioni generali del dispositivo. Le applicazioni collegate al contenuto potrebbero non funzionare correttamente in base alle specifiche del dispositivo e all'ambiente in cui viene utilizzato.
- Samsung non è responsabile per i problemi di prestazione causati dalle applicazioni di fornitori diversi da Samsung.
- Samsung non è responsabile per i problemi di prestazione o incompatibilità causati dalla modifica delle impostazioni di registro o del software del sistema operativo. Il tentativo di personalizzare il sistema operativo potrebbe causare il malfunzionamento del dispositivo o delle applicazioni.
- Il software, i suoni, gli sfondi, le immagini e gli altri contenuti multimediali forniti con il dispositivo sono concessi in licenza per uso limitato. L'estrazione e l'utilizzo di questi materiali per scopi commerciali o altri scopi costituisce una violazione delle leggi sul copyright. La piena responsabilità per l'utilizzo illegale dei contenuti multimediali spetta agli utenti.
- I servizi relativi ai dati come messaggistica, upload e download, sincronizzazione automatica o l'utilizzo dei servizi di posizionamento, potrebbero determinare costi aggiuntivi in base al vostro piano tariffario. Per il trasferimento di grandi volumi di dati, si consiglia di utilizzare il Wi-Fi.
- Le applicazioni predefinite fornite con il dispositivo sono soggette ad aggiornamenti e potrebbero non essere più supportate senza preavviso. Per informazioni relative alle applicazioni preinstallate sul dispositivo, contattate un centro di assistenza Samsung. Per le applicazioni installate da voi, contattate il vostro gestore telefonico.
- La modifica del sistema operativo del dispositivo o l'installazione di un software da fonti non ufficiali potrebbe causare il malfunzionamento del dispositivo e il danneggiamento o la perdita dei dati. Tali azioni costituiscono una violazione dell'accordo di licenza Samsung e annullano la garanzia.

- Questo dispositivo supporta servizi e applicazioni che potrebbero richiedere una connessione dati attiva per il loro funzionamento ed aggiornamento. Come impostazione predefinita, la connessione dati è sempre attiva su questo dispositivo. Verificate i costi di connessione con il vostro gestore telefonico. A seconda del gestore telefonico e del piano tariffario, alcuni servizi potrebbero non essere disponibili.
- Per disabilitare la connessione dati, nel menu Applicazioni, selezionate ♣ → Impostazioni →
   Rete e Internet → Cellulare, quindi selezionate la connessione dati e toccate Disconnetti.

#### **Icone informative**

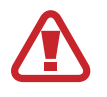

Avvertenza: indica situazioni che potrebbero causare lesioni alle persone

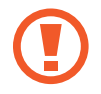

Attenzione: indica situazioni che potrebbero causare danni al vostro dispositivo o ad altri apparecchi

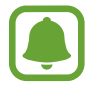

Nota: indica note, suggerimenti per l'uso o informazioni aggiuntive

# **Contenuto della confezione**

Accertatevi che nella confezione siano presenti i seguenti elementi:

- Dispositivo
- Keyboard Cover
- Guida di riferimento rapido

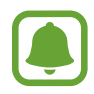

- Gli elementi forniti con il dispositivo e gli accessori disponibili potrebbero variare in base al paese o al gestore telefonico.
- Gli elementi forniti sono stati creati soltanto per il presente dispositivo e potrebbero non essere compatibili con altri dispositivi.
- I componenti e le specifiche del dispositivo sono soggette a modifiche senza preavviso.
- Potrete acquistare accessori aggiuntivi dal rivenditore Samsung di zona. Accertatevi che siano compatibili con il dispositivo prima di acquistarli.
- Utilizzate solo accessori approvati da Samsung. L'utilizzo di accessori non approvati potrebbe causare problemi di prestazione e malfunzionamenti non coperti dalla garanzia.
- La disponibilità di tutti gli accessori potrebbe variare in base alle società produttrici. Per maggiori informazioni sugli accessori disponibili, fate riferimento al sito Web di Samsung.

# Componenti del dispositivo

## Dispositivo

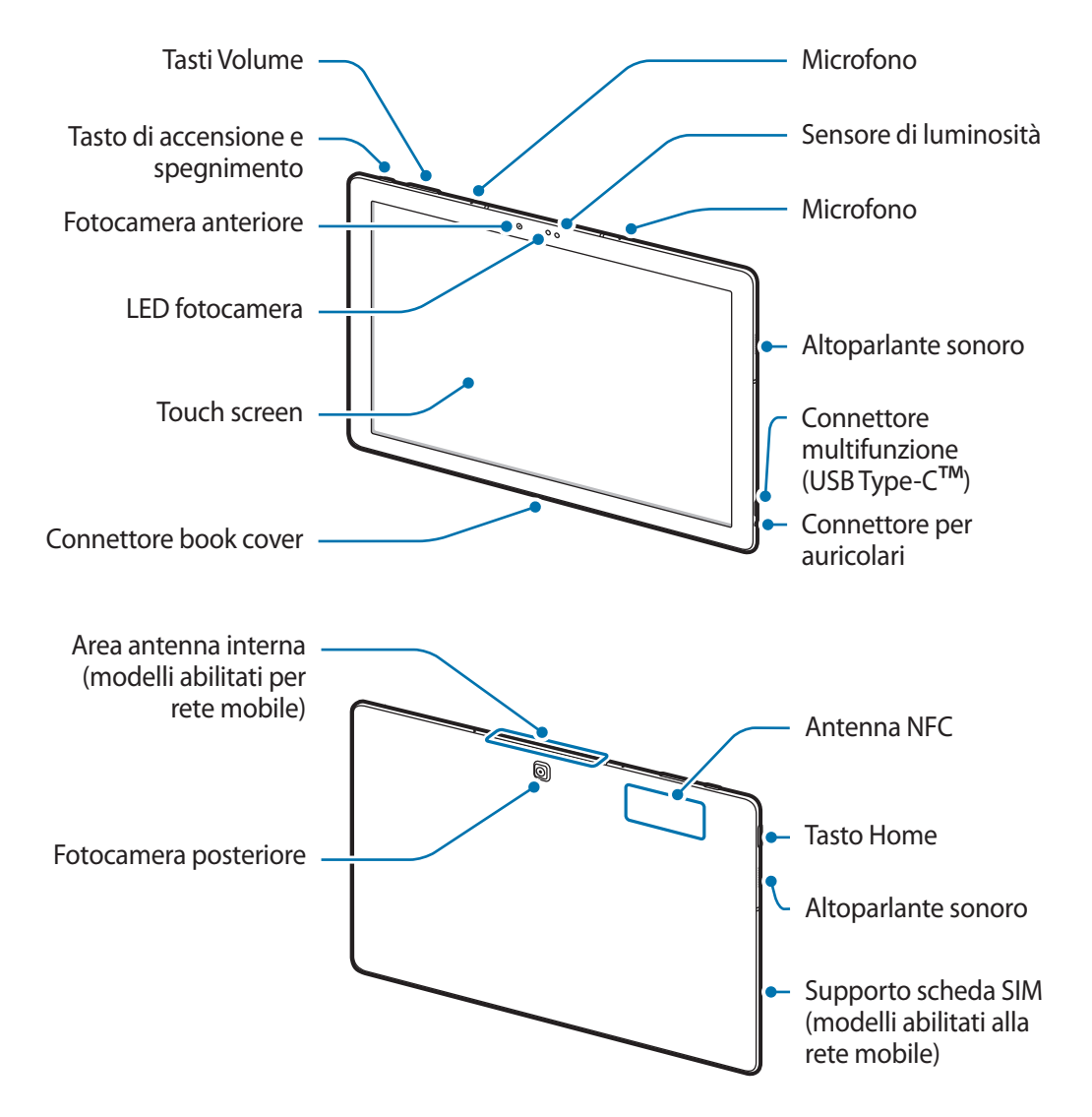

Il dispositivo e la cover della tastiera contengono magneti. L'American Heart Association (US) e la Medicines and Healthcare Products Regulatory Agency (UK) segnalano che i magneti possono influenzare il funzionamento di pacemaker, cardioverter, defibrillatori, pompe per insulina impiantati o altri dispositivi elettromedicali (collettivamente, "Dispositivo Medicale") entro un raggio di 15 cm. Se utilizzate uno di tali Dispositivi Medicali, NON UTILIZZATE QUESTO DISPOSITIVO E LA KEYBOARD COVER SENZA AVER CONSULTATO IL VOSTRO MEDICO.

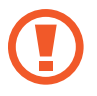

Non conservate il dispositivo e la Keyboard Cover vicino a campi magnetici. Le carte con bande magnetiche, comprese carte di credito, schede telefoniche, libretti di risparmio o carte d'imbarco, possono essere danneggiate dai campi magnetici.

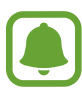

- Nelle seguenti situazioni, possono verificarsi problemi di connettività ed un consumo eccessivo della batteria:
  - Se attaccate adesivi metallici sull'area dell'antenna del dispositivo
  - Se applicate al dispositivo una cover composta da materiali metallici
  - Se coprite l'area dell'antenna con le mani o altri oggetti durante l'uso di determinate funzionalità, come le chiamate o la connessione dati di rete mobile
- Si consiglia l'uso di pellicole di protezione per lo schermo approvate da Samsung. Pellicole di protezione non approvate potrebbero causare il malfunzionamento dei sensori.
- Non esponete il touch screen a contatto con l'acqua. Il touch screen potrebbe non funzionare correttamente in presenza di umidità o se esposto ad acqua.

### Tasti

| Tasto |              | Funzione                                                |
|-------|--------------|---------------------------------------------------------|
| Ω     | Accensione o | Tenete premuto per accendere o spegnere il dispositivo. |
| U     | spegnimento  | Premete per attivare o bloccare lo schermo.             |
| 0     | Home         | Premete per aprire il menu Start.                       |
|       | Volume       | Premete per regolare il volume del dispositivo.         |

## **Keyboard Cover**

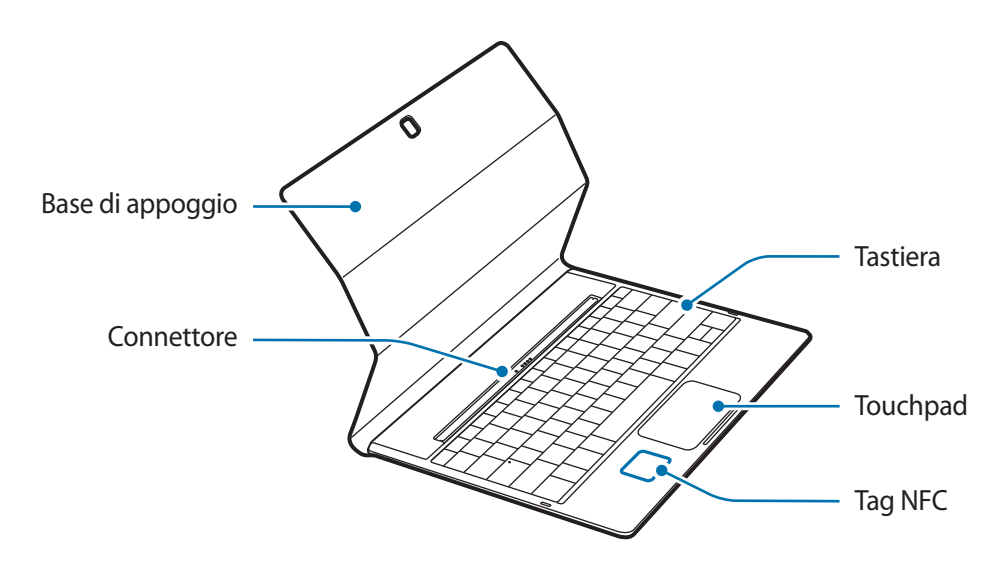

Non rimuovete i copritasti dalla tastiera. Ciò potrebbe causare danni alla tastiera e ai copritasti.

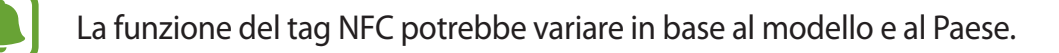

# Batteria

### Caricamento della batteria

Prima di utilizzare la batteria per la prima volta o se questa è rimasta inutilizzata per molto tempo si consiglia di ricaricare la batteria.

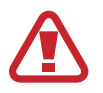

Utilizzate solo caricabatteria, batterie e cavi approvati da Samsung. Caricabatteria o cavi non approvati potrebbero provocare l'esplosione della batteria o danneggiare il dispositivo.

1 Collegate il cavo USB all'alimentatore USB, quindi collegate l'altra estremità del cavo USB al connettore multifunzione.

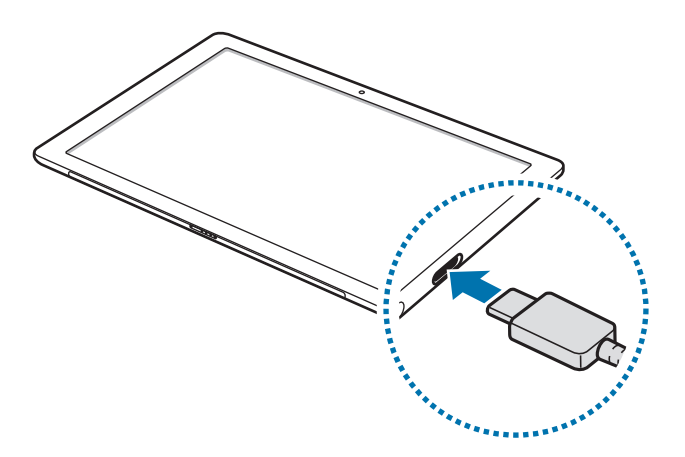

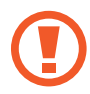

Il collegamento errato del caricabatteria potrebbe causare gravi danni al dispositivo. I danni causati da un uso improprio non sono coperti dalla garanzia.

2 Collegate l'alimentatore USB ad una presa di corrente appropriata.

**3** Quando la batteria è carica, scollegate il dispositivo dal caricabatteria. Scollegate innanzitutto il caricabatteria dal dispositivo e quindi scollegatelo dalla presa di corrente.

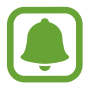

Per risparmiare energia, scollegate il caricabatteria quando non lo utilizzate. Il caricabatteria non è dotato di interruttore, pertanto dovete scollegarlo dalla presa di corrente quando non è in uso per evitare di consumare energia. Durante la carica, il caricabatteria dovrebbe rimanere vicino alla presa di corrente per essere facilmente accessibile.

#### Visualizzazione del tempo di ricarica residuo

Durante la ricarica, nella barra delle applicazioni, toccate  $\blacksquare \rightarrow$  Impostazioni  $\rightarrow$  Sistema  $\rightarrow$  Risparmia batteria.

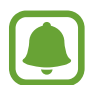

Il tempo di ricarica effettivo potrebbe variare in base allo stato del dispositivo e alle condizioni di ricarica. Il tempo di ricarica residuo potrebbe non essere visualizzato quando caricate il dispositivo in condizioni climatiche molto fredde o molto calde.

### Riduzione del consumo della batteria

Il dispositivo offre varie opzioni per ottimizzare i consumi della batteria.

- Quando non utilizzate il dispositivo, passate alla modalità standby premendo il tasto di accensione e spegnimento.
- · Attivate la modalità di risparmio batteria.
- Chiudete le applicazioni non necessarie.
- Disattivate il Bluetooth quando non lo utilizzate.
- Disattivate il Wi-Fi quando non lo utilizzate.
- Disattivate la sincronizzazione automatica delle applicazioni.
- Riducete la durata della retroilluminazione.
- Riducete la luminosità dello schermo.

## Consigli e precauzioni per la ricarica della batteria

- Utilizzate il caricabatteria fornito con il dispositivo. Utilizzando altri caricabatteria, la ricarica della batteria potrebbe impiegare più tempo.
- Quando la batteria è quasi scarica, l'icona compare vuota.
- Quando la batteria sarà completamente scarica, non potrete accendere il dispositivo immediatamente, anche con il caricabatteria collegato. Lasciate caricare la batteria per alcuni minuti prima di accendere il dispositivo.
- Se utilizzate più applicazioni contemporaneamente, applicazioni che necessitano la connessione ad una rete o ad un altro dispositivo, la batteria si consuma più velocemente. Per evitare che la batteria si scarichi durante il trasferimento dati, utilizzate queste applicazioni dopo aver ricaricato completamente la batteria.
- L'uso di una sorgente di alimentazione diversa dall'alimentatore USB, ad esempio un computer, potrebbe ridurre la velocità di carica a causa di un'intensità di corrente minore.
- Durante il caricamento potrete utilizzare il dispositivo, ma la batteria verrà caricata più lentamente.
- Se il dispositivo riceve un'alimentazione discontinua durante il caricamento, il touch screen potrebbe non funzionare. In questo caso, scollegate il caricabatteria dal dispositivo.
- Durante il caricamento, il dispositivo e il caricabatteria potrebbero surriscaldarsi. Ciò è normale e non dovrebbe influire sulla durata o sulle prestazioni del dispositivo. Se la batteria dovesse scaldarsi più del solito, il caricabatteria potrebbe interrompere il caricamento.
- Se il dispositivo non si ricarica correttamente, portate il dispositivo e il caricabatteria presso un centro di assistenza Samsung.

### Risparmia batteria

Risparmiate la batteria limitando le funzioni del dispositivo.

Nella barra delle applicazioni, toccate **■** → **Impostazioni** → **Sistema** → **Risparmia batteria**, quindi toccate il cursore **Stato attuale di Risparmia batteria:** per attivare questa funzione.

Per attivare la modalità risparmio energetico automaticamente quando la batteria residua raggiunge un certo livello, toccate **Impostazioni di Risparmia batteria** e selezionate un'opzione.

# Scheda SIM o USIM (modelli abilitati per rete mobile)

### Installazione della scheda SIM o USIM

Inserite la scheda SIM o USIM fornita dal vostro gestore di telefonia mobile.

- · Il dispositivo supporta solo schede nanoSIM.
- La disponibilità di alcuni servizi LTE potrebbe variare in base al gestore telefonico. Per maggiori informazioni sulla disponibilità del servizio, rivolgetevi al vostro gestore telefonico.

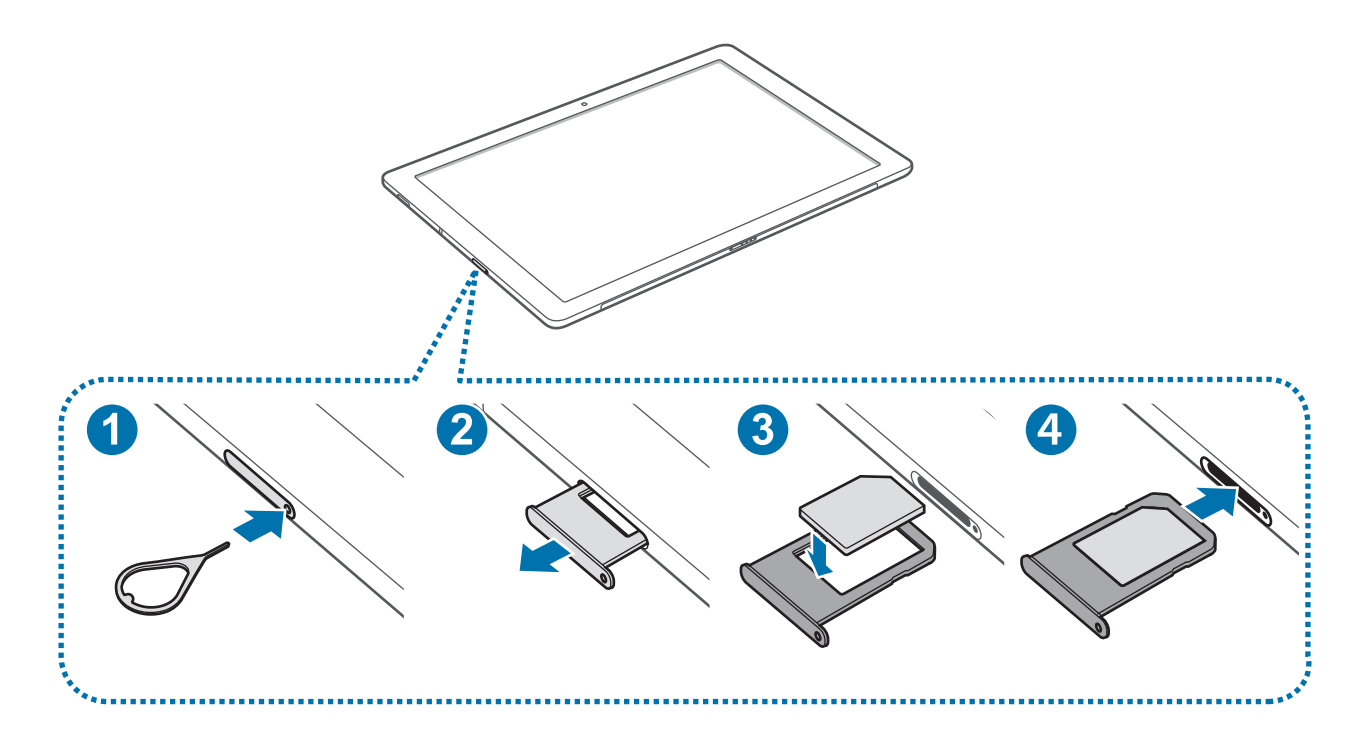

Inserite lo strumento metallico nella fessura per estrarre il supporto per la scheda SIM come raffigurato di seguito.

1

Accertatevi che lo strumento metallico sia perpendicolare alla fessura. Altrimenti, il dispositivo potrebbe subire danni.

- 2 Estraete delicatamente il supporto per la scheda SIM dallo slot.
- **3** Posizionate la scheda SIM o USIM nel supporto per la scheda SIM con i contatti color oro rivolti verso il basso.

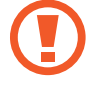

Non perdete e non lasciate che altri utilizzino la vostra scheda SIM o USIM. Samsung non è responsabile per eventuali danni o inconvenienti dovuti allo smarrimento o al furto delle schede.

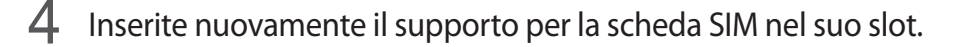

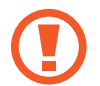

Inserite con attenzione il supporto per la scheda SIM per evitare che la stessa fuoriesca o cada dal supporto.

### Rimozione della scheda SIM o USIM

- 1 Inserite lo strumento metallico nella fessura per estrarre il supporto per la scheda SIM come raffigurato di seguito.
- 2 Estraete delicatamente il supporto per la scheda SIM dallo slot.
- **3** Rimuovete la scheda SIM o USIM.

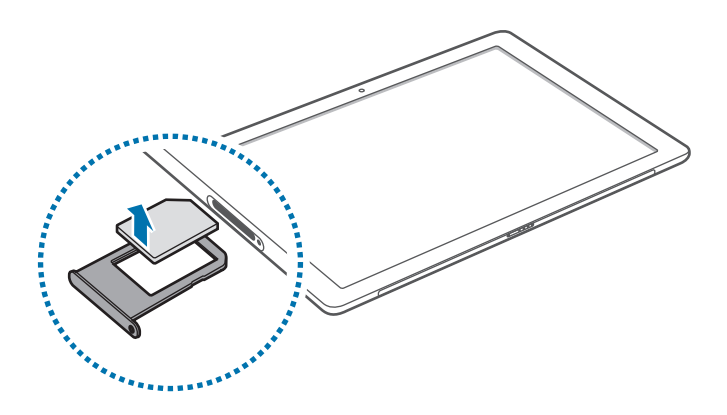

4 Inserite nuovamente il supporto per la scheda SIM nel suo slot.

# Accensione o spegnimento del dispositivo

Tenete premuto il tasto accensione o spegnimento per qualche secondo per accendere il dispositivo.

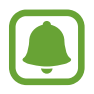

Prima di accendere il dispositivo per la prima volta, dovete collegare il dispositivo ad una fonte di alimentazione.

Quando accendete il dispositivo per la prima volta o dopo aver eseguito un ripristino dei dati, seguite le istruzioni visualizzate per configurarlo.

Per spegnere il dispositivo, toccate  $\blacksquare \blacksquare \rightarrow$ Arresta  $\rightarrow$ Arresta il sistema. Nella modalità Tablet mode, toccate ( $\bigcirc \rightarrow$ Arresta il sistema. In alternativa, tenete premuto il tasto di accensione e spegnimento finché non compare Scorri per arrestare il PC, quindi trascinate la schermata verso il basso.

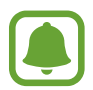

Attenetevi a tutte le avvertenze e le indicazioni specificate dal personale autorizzato quando vi trovate in aree in cui l'utilizzo dei dispositivi senza fili è limitato, come ad esempio sugli aeroplani e negli ospedali.

### Riavvio del dispositivo

Se il dispositivo è bloccato e non risponde, tenete premuto il tasto di accensione e spegnimento per più di 10 secondi finché il dispositivo non si spegne. Successivamente, tenete premuto nuovamente il tasto di accensione e spegnimento per riavviarlo.

# **Keyboard Cover**

### Introduzione

Collegando il dispositivo alla Keyboard Cover, potete utilizzare una tastiera tradizionale ed un touchpad. Il touchpad ha due tasti cliccabili in modo da poter essere usato come un mouse. Inoltre, potete mettere il dispositivo in posizione verticale grazie alla base della Neyboard Cover.

Quando chiudete la Keyboard Cover, il dispositivo entrerà nella modalità standby. Quando aprite la cover e mettete il dispositivo in posizione utilizzando la base, si attiverà il touch screen. Per cambiare le impostazioni, toccate  $\blacksquare \rightarrow$  Impostazioni  $\rightarrow$  Sistema  $\rightarrow$  Alimentazione e sospensione  $\rightarrow$  Impostazioni di risparmio energia aggiuntive  $\rightarrow$  Specificare cosa avviene quando viene chiuso il coperchio, quindi configurate le impostazioni di Quando viene chiuso il coperchio:.

## Collegamento della Cover della tastiera

Fissate il dispositivo alla base.

Assicuratevi che la fotocamera posteriore sia allineata correttamente con il foro per fotocamera posto sulla base.

2 Collegate la Keyboard dock cover situata nella parte inferiore del dispositivo al connettore sulla tastiera, quindi posizionate il dispositivo.

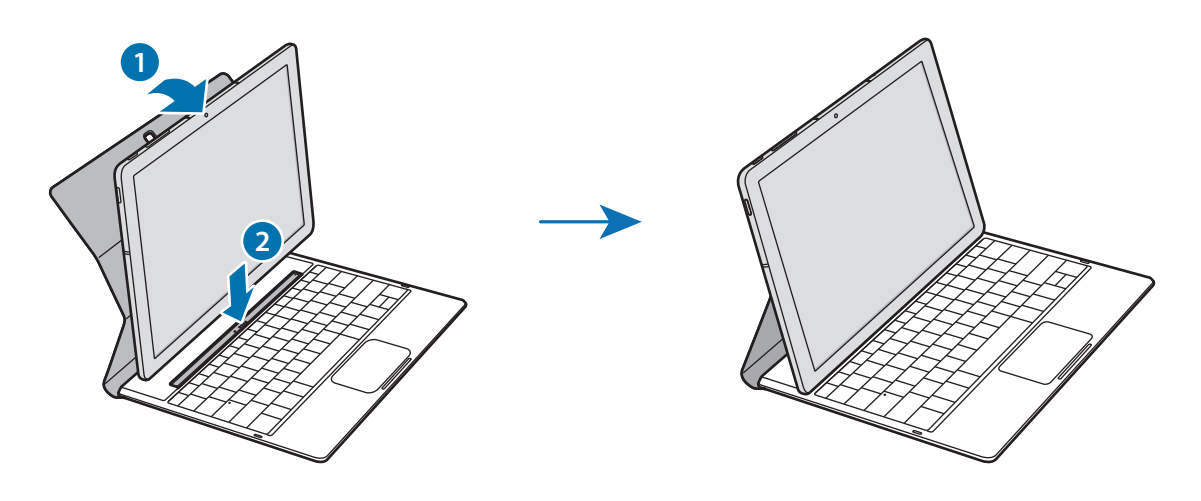

### Tasti di scelta rapida

Utilizzate i tasti rapidi per utilizzare le funzionalità e modificare le impostazioni, come luminosità e volume.

Per utilizzare i tasti di scelta rapida, tenete premuto il tasto **Fn** premendo contemporaneamente un tasto di scelta rapida.

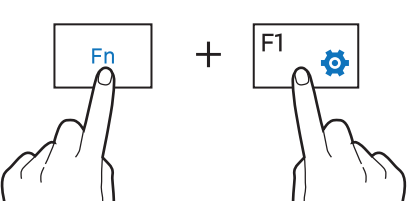

Se bloccate il tasto **Fn**, potete utilizzare i tasti rapidi senza premere il tasto **Fn**. Per bloccare il tasto **Fn**, toccate il tasto **Fn Lock**.

Il tasto **Fn Lock** si sbloccherà automaticamente quando collegate nuovamente il dispositivo e la Keyboard Cover.

### Funzioni dei tasti rapidi

| Tasto/Icona |              | Funzione                                                                                                    |  |
|-------------|--------------|----------------------------------------------------------------------------------------------------|--|
| F1          | <b>\\$</b>   | Consente di avviare Impostazioni.                                                                                |  |
| F2          | - <u>Q</u> - |                                                                                                    |  |
| F3          | ₩Ö+          | Consente di regolare la luminosita del display.                                                                  |  |
| F4          | <u>F</u> 2   | <ul> <li>Modificate la modalità display quando al dispositivo viene collegato un<br/>display esterno.</li> </ul> |  |
| F5          |              | Consente di bloccare o sbloccare il touchpad.                                                                    |  |
| F6          | ×            | Consente di attivare o disattivare l'audio.                                                                      |  |
| F7          | ⊴-           | Concente di mandane il colume                                                                                    |  |
| F8          | ⊲+           | Consente al regolare il volume.                                                                                  |  |
| F9          | Q            | Consente di aprire la casella di ricerca.                                                                        |  |
| F10         |              | Consente di aprire la schermata vista attività.                                                                  |  |
| F11         | Ē            | Consente di nascondere o visualizzare le finestre aperte al momento.                                             |  |
| F12         | ≁            | Consente di attivare o disattivare la modalità offline.                                                          |  |
|             | Ξ            | Consente di eseguire la funzione del tasto destro.                                                               |  |

### Touchpad

Utilizzate il touchpad per muovere il cursore o selezionare degli elementi. I tasti sinistro e destro del touchpad hanno lo stesso funzionamento dei tasti sinistro e destro di un mouse.

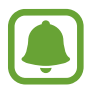

Utilizzate solo le dita sul touchpad.

### Funzioni base del touchpad

Muovere

Per muovere il cursore, muovete il dito sul touchpad.

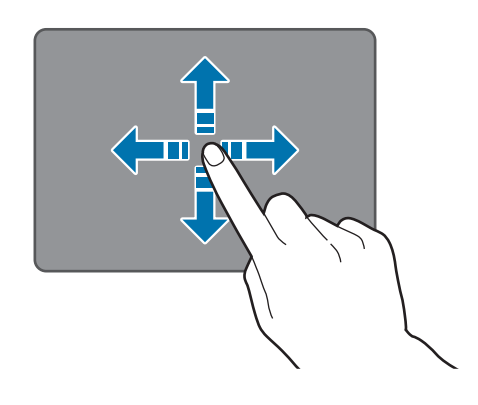

Cliccare

Toccate il touchpad oppure premete il tasto sinistro.

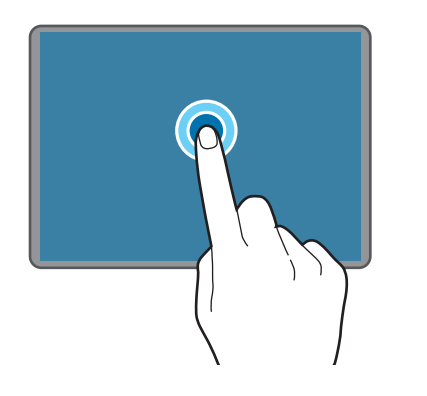

oppure

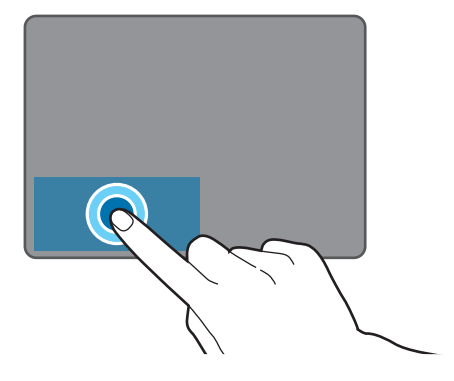

#### Cliccare due volte

Toccate due volte il touchpad oppure premete due volte il tasto sinistro.

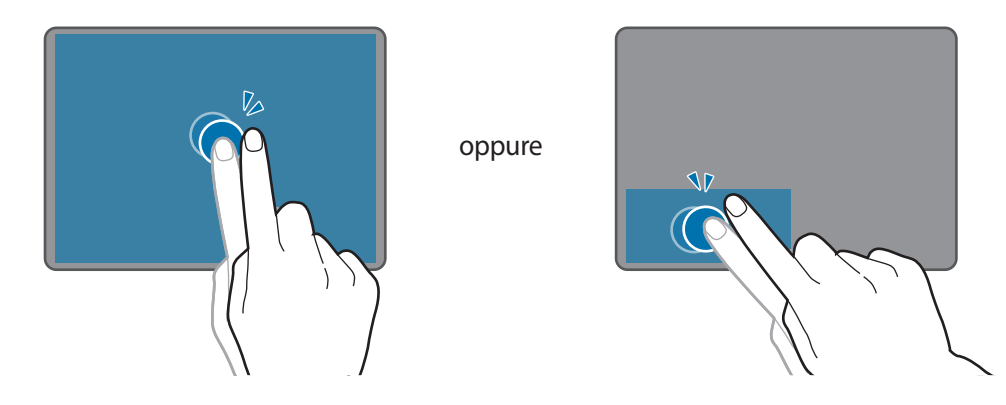

#### Cliccare col destro

Premete il tasto destro per eseguire la funzione del tasto destro. In alternativa, toccate il touchpad con due dita.

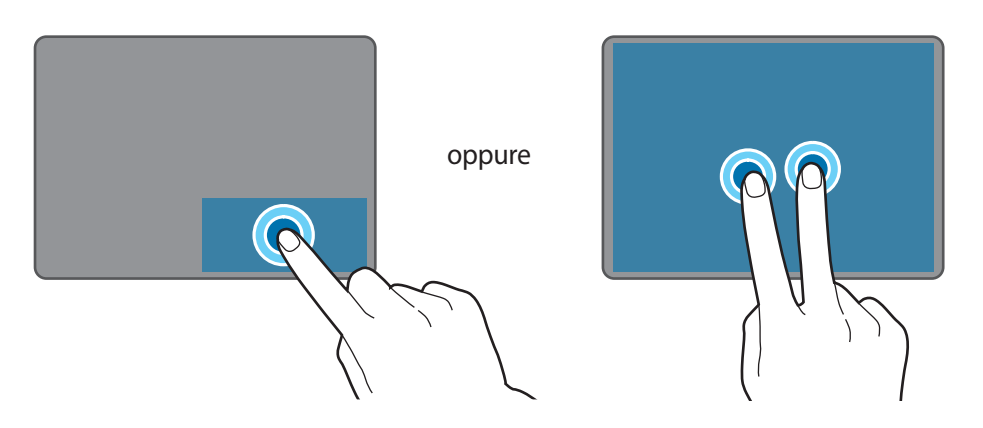

#### Operazioni di base

#### Trascinare

Per spostare un elemento, selezionatelo e trascinatelo nella posizione di destinazione, tenendo premuto il tasto sinistro. In alternativa, toccate due volte e tenete premuto l'elemento, quindi trascinatelo nella posizione di destinazione.

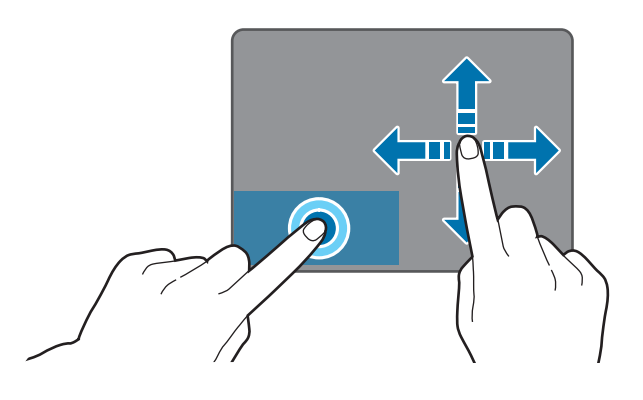

#### **Funzioni aggiuntive**

#### Scorrere

Per scorrere in alto, in basso, a sinistra o a destra fino alla posizione desiderata, scorrete con due dita sul touchpad.

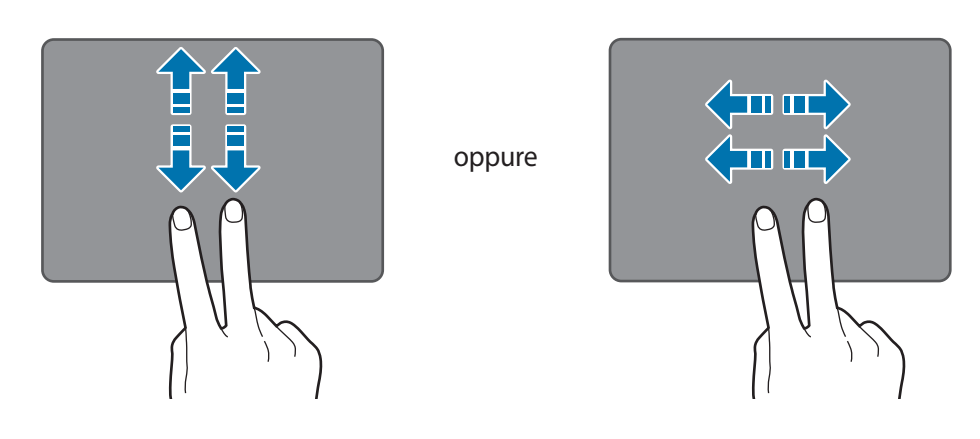

Allontanare ed avvicinare

Allontanate due dita su una pagina Web, una mappa o un'immagine per ingrandirne una parte. Avvicinate le dita per ridurre.

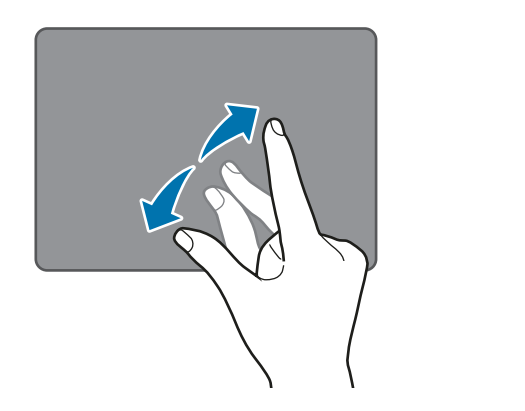

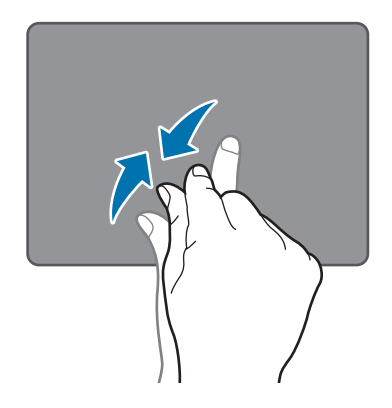

### Configurazione delle impostazioni del touchpad

Configurate i tasti del touchpad per utilizzarlo in maniera più efficace.

Toccate  $\blacksquare$   $\rightarrow$  Impostazioni  $\rightarrow$  Dispositivi  $\rightarrow$  Mouse e touchpad e configurate le impostazioni sotto Touchpad.

### Blocco e sblocco del touchpad

Tenete premuto il tasto **Fn** e premete il tasto **F5** per bloccare o sbloccare il touchpad.

Se il touchpad è stato bloccato mentre la Keyboard Cover era scollegata, resterà bloccato quando la ricollegate. Per utilizzare nuovamente il touchpad, sbloccatelo manualmente.

# Touchscreen

- Evitate che il touch screen entri in contatto con altri dispositivi elettrici. Le scariche elettrostatiche potrebbero causarne il malfunzionamento.
- Per evitare di danneggiare il touch screen, non toccatelo con oggetti appuntiti e non esercitate eccessiva pressione con le dita.
- Il dispositivo potrebbe non riconoscere l'input tattile in prossimità del bordo dello schermo, al di fuori dell'area dell'input tattile.
  - Se il touch screen venisse lasciato acceso per molto tempo, potrebbero comparire immagini residue (burn-in dello schermo) o mosse. Spegnete il touch screen quando non utilizzate il dispositivo.
  - Si consiglia di utilizzare il touch screen con le dita.

#### Toccare

Per aprire un'applicazione, selezionare un elemento dal menu, premere un tasto visualizzato o inserire un carattere utilizzando la tastiera su schermo, toccate con il dito.

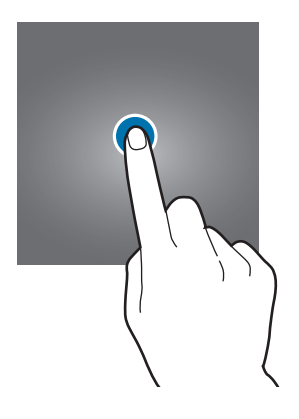

#### **Tenere premuto**

Tenete premuto un elemento sullo schermo per più di 2 secondi per accedere alle opzioni disponibili.

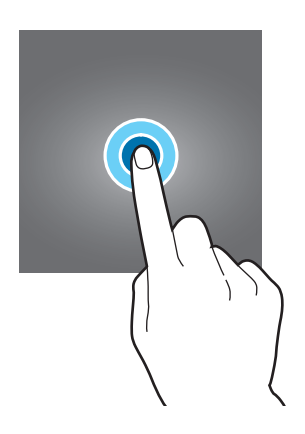

#### Trascinare

Per spostare un elemento, tenetelo premuto e trascinatelo sulla posizione di destinazione.

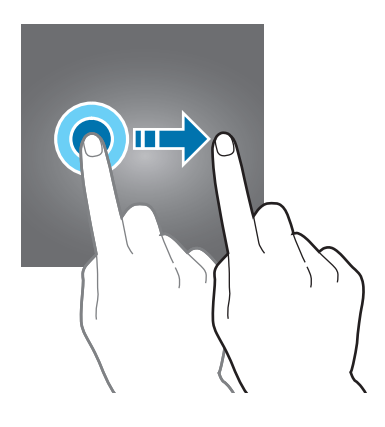

#### Toccare due volte

Toccate due volte una pagina Web o un'immagine per aumentare lo zoom. Toccate nuovamente due volte per tornare indietro.

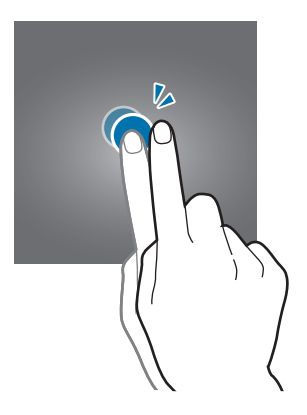

#### Scorrere

Trascinate il dito verso sinistra o destra per scorrere le pagine. Scorrete verso l'alto o verso il basso per scorrere una pagina Web o un elenco di elementi.

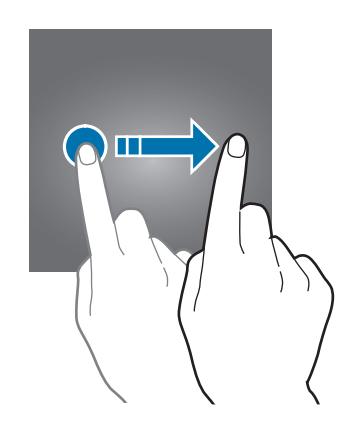

#### Allontanare ed avvicinare

Allontanate due dita su una pagina Web, una mappa o un'immagine per ingrandirne una parte. Avvicinate le dita per ridurre.

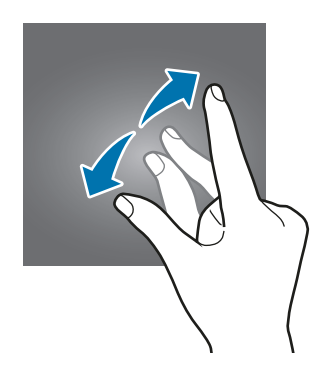

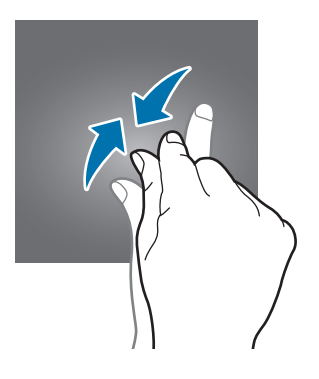

# Schermata di Avvio

## Schermata di Avvio

Dalla schermata Start potete accedere a tutte le funzioni del dispositivo.

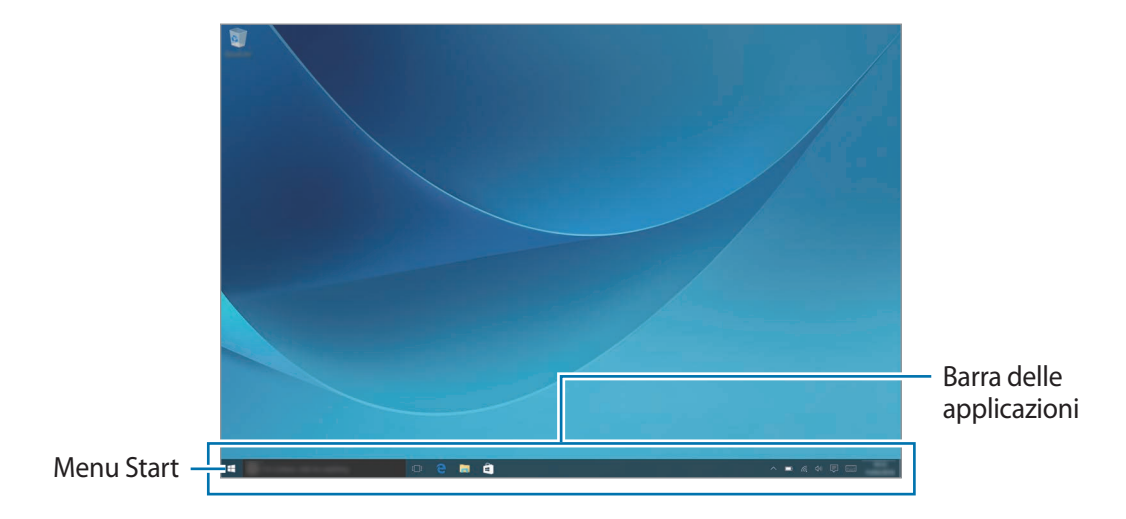

#### Spostamento e rimozione di un elemento

Trascinate un elemento della schermata Start in una nuova posizione.

Per rimuovere un elemento, tenetelo premuto, quindi toccate Elimina.

### Barra delle applicazioni

L'area inferiore dello schermo è la barra delle applicazioni. Dalla barra delle applicazioni, potete accedere al menu Start, avviare la casella di ricerca, visualizzare le icone di notifica e altro ancora.

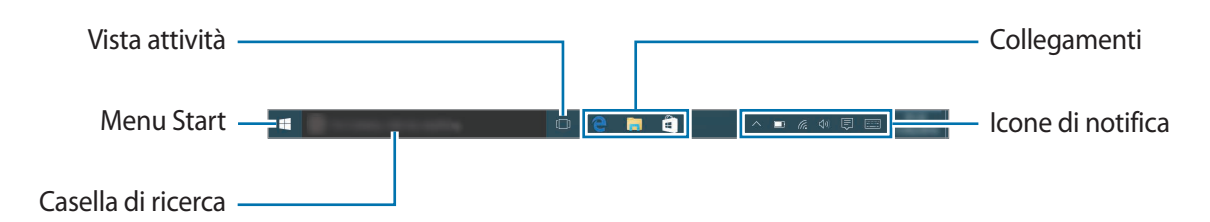

### Gestione dei collegamenti

Per aggiungere un collegamento, nella barra delle applicazioni, toccate  $\blacksquare$ , tenete premuto un elemento, toccate **Altro** oppure toccate  $\bigcirc$  poi toccate  $\rightarrow$  **Altro**, quindi toccate **Aggiungi alla barra delle applicazioni**.

Per eliminare un collegamento, tenete premuto un collegamento, quindi toccate **Rimuovi dalla** barra delle applicazioni.

Per spostare un collegamento in un'altra posizione, trascinatelo in una nuova posizione.

#### Gestione delle icone di notifica

Nella barra delle applicazioni, toccate  $\blacksquare \rightarrow$  Impostazioni  $\rightarrow$  Sistema  $\rightarrow$  Notifiche e azioni  $\rightarrow$  Seleziona le icone da visualizzare sulla barra delle applicazioni, quindi selezionate gli elemento da visualizzare nell'area delle notifiche.

### Menu Start

Nella barra delle applicazioni, toccate 📲 per aprire il menu Start. In alternativa, premete tasto Start.

Dal menu Start, potete accedere alle applicazioni utilizzate più di frequente, all'elenco **Tutte le app**, collegamenti ad altre posizioni sul dispositivo e altro ancora.

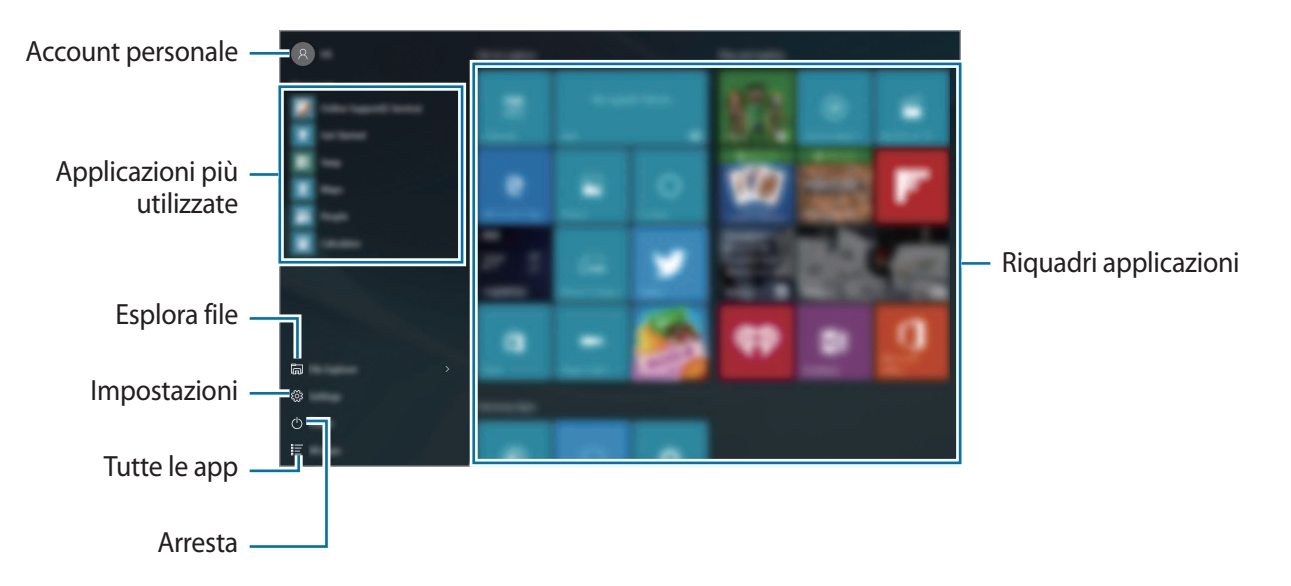

#### Gestione dei riquadri delle applicazioni

Potete aggiungere le vostre applicazioni preferite all'area dei riquadri delle applicazioni.

Per aggiungere altre applicazioni, toccate **Tutte le app**, tenete premuta un'applicazione, quindi trascinatela nell'area dei riquadri delle applicazioni.

Per spostare un riquadro, tenetelo premuto, quindi trascinatelo in una nuova posizione.

Per regolare la dimensione di un riquadro, tenetelo premuto, quindi toccate  $\bigcirc \rightarrow$  **Ridimensiona**. Per eliminare un riquadro, tenete premuto un riquadro, quindi toccate 🛞.

### Desktop virtuale

Il desktop virtuale consente di lavorare su varie attività contemporaneamente da diversi desktop. Potete utilizzare diversi desktop per una serie di scopi.

Nella barra delle applicazioni, toccate []]. In alternativa, scorrete dal bordo sinistro dello schermo. Se avete aggiunto dei desktop, le miniature dei desktop compariranno nella parte inferiore dello schermo. Selezionate una miniatura per attivare il desktop.

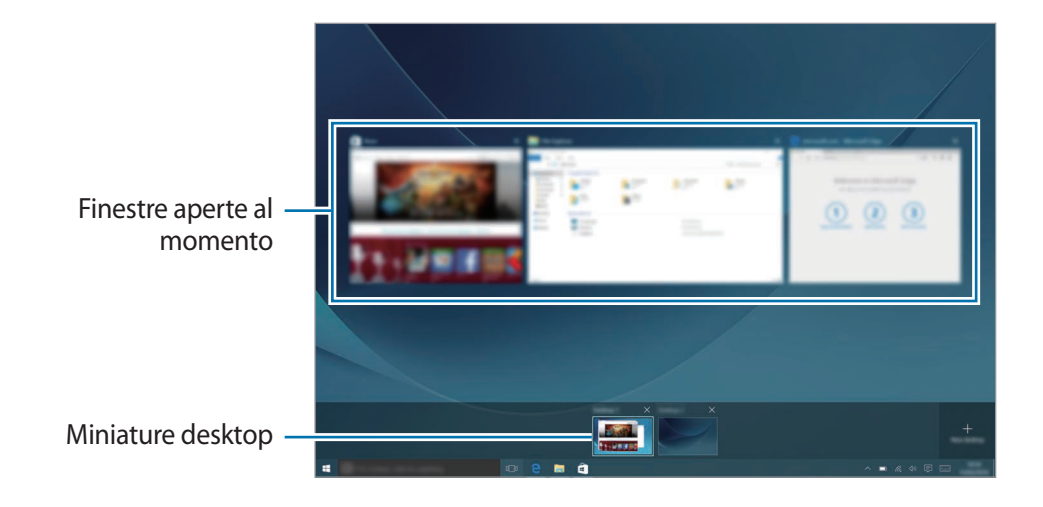

### Aggiunta dei desktop

Nell'elenco delle miniature dei desktop, toccate Nuovo desktop.

#### Eliminazione dei desktop

Nell'elenco delle miniature dei desktop, toccate imes su un desktop.

#### Spostamento di finestre su un altro desktop

- Toccate []] per visualizzare le finestre aperte sul desktop corrente.
   Per visualizzare le finestre aperte su altri desktop, tenete premuta la miniatura di un desktop.
- 2 Tenete premuta una finestra per spostare, quindi toccate **Sposta in**.
- **3** Selezionate un desktop per spostare la finestra.

### Attivazione della modalità tablet

Potete passare dalla modalità PC alla modalità tablet e viceversa. Nella modalità tablet, la schermata completa del menu Start sarà la schermata Home. Attivando la modalità tablet, il dispositivo diventa più utilizzabile con il tocco.

Per passare alla modalità tablet, nella barra delle applicazioni, toccate  $\square \rightarrow Modalità tablet$ . In alternativa, scorrete dal bordo destro dello schermo verso il centro dello schermo, quindi toccate Modalità tablet.

Per tornare alla modalità PC, toccate nuovamente Modalità tablet.

# Schermata di blocco

Premendo il tasto accensione o spegnimento, lo schermo si spegne e si blocca. Inoltre, lo schermo si spegne e si blocca automaticamente se il dispositivo non viene utilizzato per un periodo specifico.

Per sbloccare lo schermo, premete il tasto di accensione e spegnimento e trascinate la schermata di blocco verso l'alto.

Potete modificare il modo in cui bloccare lo schermo per evitare l'accesso alle vostre informazioni personali da parte di altri.

Nella barra delle applicazioni, toccate  $\blacksquare \to$ Impostazioni  $\to$  Account  $\to$  Opzioni di accesso, quindi selezionate un metodo di blocco dello schermo. Il dispositivo vi richiederà sempre un codice di sblocco per essere sbloccato.

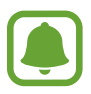

- Se dimenticate il codice di sblocco, dovrete portare il dispositivo presso un centro di assistenza Samsung per ripristinarlo.
- Dovete accedere con il vostro account Microsoft o aggiungere una password, prima di poter utilizzare gli altri metodi di blocco.

### Password

Una password è formata da caratteri o numeri. Inserite una password, inserite nuovamente la password per verificarla, quindi inserite un indizio per il recupero della password.

Se avete effettuato l'accesso al vostro account Microsoft, la password del vostro account sarà impostata automaticamente come password.

#### PIN

Un PIN è formato soltanto da numeri. Inserite almeno quattro numeri, quindi inserite di nuovo il PIN per confermarlo.

#### **Password grafica**

Una password grafica è formata da cerchi, linee dritte e tocchi. Selezionate un'immagine e disegnate sull'immagine per creare dei gesti.

#### Accesso con segno

Per sbloccare lo schermo con un segno, nella barra delle applicazioni, toccate  $\blacksquare \rightarrow$  Impostazioni  $\rightarrow$  Funzionalità aggiuntive  $\rightarrow$  Galaxy Settings  $\rightarrow$  Accesso con segno, quindi toccate il cursore per attivare questa funzione.

Tracciate un segno collegando quattro o più punti, quindi tracciate di nuovo il segno per confermarlo.

# **CENTRO NOTIFICHE**

### Utilizzo del centro notifiche

Potete visualizzare le nuove notifiche di Windows e delle applicazioni ed utilizzare i tasti Azione rapida. I tasti Azione rapida consentono di regolare le impostazioni utilizzate più di frequente, come l'attivazione del Wi-Fi.

Per aprire il pannello del centro notifiche, nella barra delle applicazioni, toccate 🗐. In alternativa, scorrete dal bordo destro dello schermo.

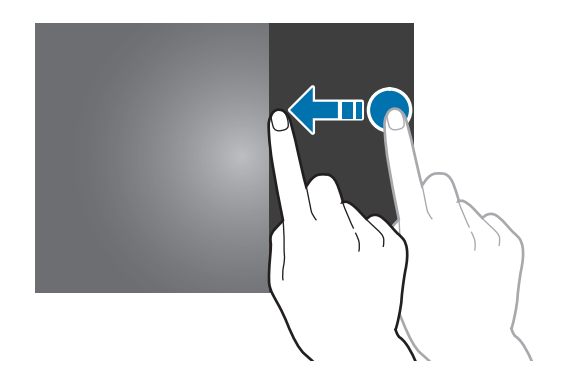

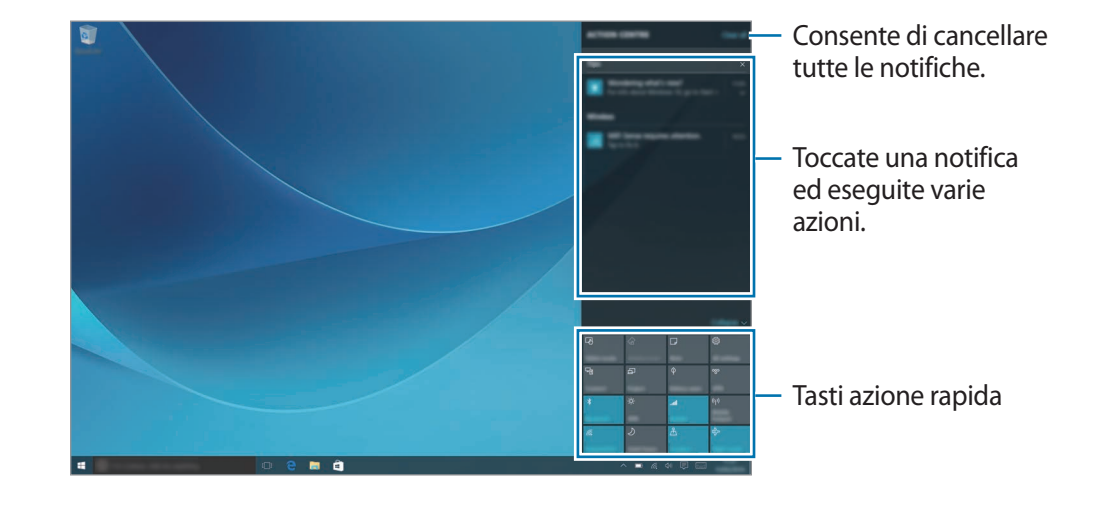

Sul pannello del centro notifiche potete utilizzare le seguenti funzioni.

#### Utilizzo dei tasti Azione rapida

Toccate i tasti Azione rapida per attivare determinate funzionalità. Per visualizzare impostazioni più dettagliate, tenete premuto un tasto, quindi toccate **Vai alle impostazioni**.

Potete cambiare i quattro tasti in cima. Nella barra delle applicazioni, toccate  $\blacksquare \rightarrow$  Impostazioni  $\rightarrow$  Sistema  $\rightarrow$  Notifiche e azioni, quindi modificate i tasti Azione rapida sotto Scegli le azioni rapide.

### **Condivisione schermo**

Visualizzate i contenuti mostrati sul dispositivo su uno schermo più grande tramite connessione wireless.

Se uno schermo grande, come un TV, non supporta la funzione di Condivisione schermo, utilizzate accessori compatibili per abilitare la funzione. Gli accessori compatibili comprendono HomeSync e un dongle AllShare Cast.

- 1 Sul TV, attivate la funzionalità Condivisione schermo.
- 2 Sul pannello del centro notifiche, toccate **Connetti**.

Vengono elencati i dispositivi rilevati.

**3** Selezionate il dispositivo a cui connettervi.

Sullo schermo della TV compare lo schermo del dispositivo.

- 4 Aprite o riproducete un file, quindi controllate lo schermo con i tasti sul dispositivo.
- La disponibilità di questa funzione potrebbe variare in base al paese o al gestore telefonico.
- Per maggiori informazioni sulla connessione, fate riferimento al manuale dell'utente della TV o dell'accessorio abilitato alla Condivisione schermo.
- Alcuni file potrebbero venire memorizzati nel buffer durante la riproduzione, in base alla connessione di rete utilizzata.
- Se specificate una frequenza Wi-Fi, i dongle AllShare Cast o HomeSync potrebbero non essere rilevati o connessi.

# Casella di ricerca

Cercate una grande varietà di contenuti sul dispositivo o sul Web tramite tastiera.

Toccate la casella di ricerca e inserite una parola chiave nel campo di ricerca.

Per cercare file, applicazioni, impostazioni ed altro ancora sul dispositivo e su **OneDrive**, toccate **Contenuti personali**.

## Cortana

Se **Cortana** è supportata nel vostro paese, verrà avviata quando toccate la casella di ricerca. **Cortana** vi aiuterà nelle ricerche sul dispositivo, nella gestione dei vostri impegni e altro ancora. Inserite una parola chiave o una domanda nel campo di ricerca per cercare qualcosa, impostare un promemoria e altro ancora.

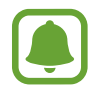

La disponibilità di questa funzione potrebbe variare in base al paese e alle impostazioni della lingua.

# Inserimento del testo

### Utilizzo della tastiera su schermo

Nella modalità tablet, quando inserite del testo per inviare e-mail, creare note ed altro, compare automaticamente una tastiera su schermo. Per utilizzare la tastiera su schermo nella modalità PC, nella barra delle applicazioni, toccate [\_\_\_\_].

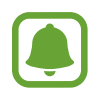

L'inserimento del testo non è supportato per alcune lingue. Per inserire il testo cambiate la lingua di inserimento in una delle lingue supportate.

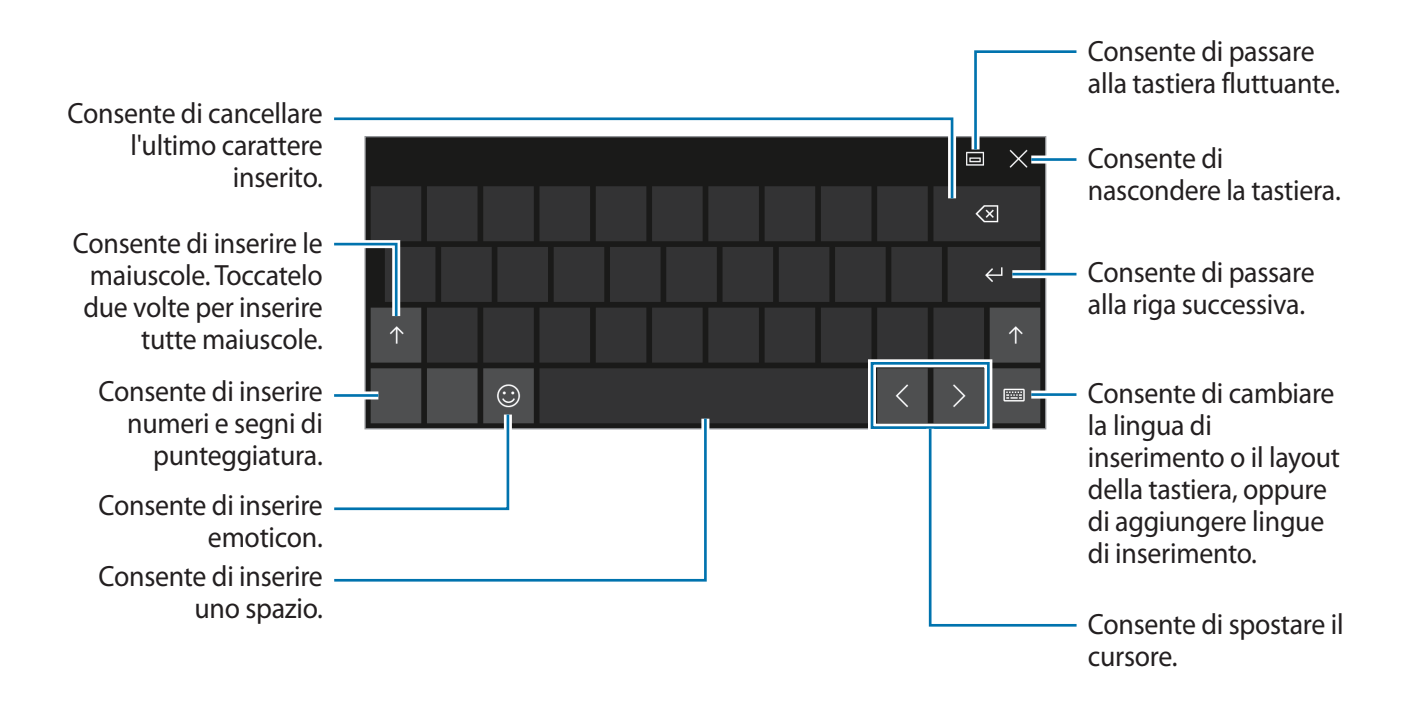

#### Modifica della lingua di inserimento

Toccate  $\blacksquare \rightarrow$  **Preferenze lingua**  $\rightarrow$  **Aggiungi una lingua**, quindi selezionate la lingua da aggiungere. Quando aggiungete una lingua, potete selezionare altre lingue di inserimento toccando  $\blacksquare$ .

### Funzioni aggiuntive della tastiera

Toccate **E** per utilizzare varie funzioni.

- E consente di passare alla tastiera predefinita.
- (IIII) : consente di passare alla tastiera suddivisa. Potete spostare la tastiera in un'altra posizione trascinandola.
- 🗹 : consente di passare alla modalità scrittura manuale.

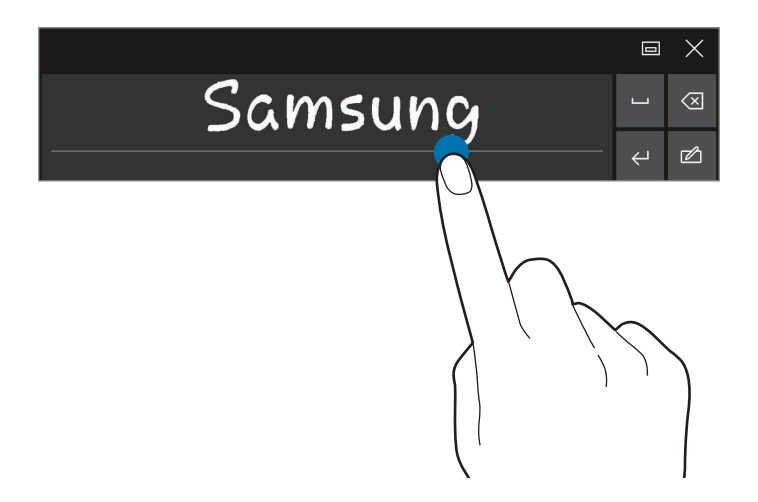

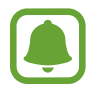

La disponibilità di questa funzione potrebbe variare in base al paese o al gestore telefonico.

 • Impostazioni → Dispositivi → Digitazione e toccate il cursore
 Aggiungi il layout di tastiera standard come opzione della tastiera virtuale per attivare
 questa funzione.

## Copia e incolla

- 1 Trascinate il dito sul testo per selezionarlo.
- 2 Tenete premuto il testo per visualizzare le opzioni.
- **3** Toccate **Copia** o **Taglia**.

Il testo selezionato verrà copiato negli appunti.

4 Tenete premuto nel punto in cui inserire il testo e toccate Incolla.

### Uso della Keyboard Cover

Quando il dispositivo è collegato alla Keyboard Cover, potrete inserire il testo utilizzando la tastiera tradizionale. Fate riferimento a Keyboard Cover per maggiori informazioni.

# **Acquisizione schermata**

Acquisite una schermata mentre utilizzate il dispositivo.

Tenete premuto il tasto Home e il tasto Volume giù contemporaneamente. Potete visualizzare le immagini catturate nella cartella **Questo PC**  $\rightarrow$  **Immagini**  $\rightarrow$  **Screenshot**.

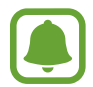

Durante l'utilizzo di alcune applicazioni e funzionalità non è possibile acquisire una schermata.

# Apertura delle applicazioni

Nella barra delle applicazioni, toccare  $\blacksquare \rightarrow$  Tutte le app, quindi selezionate l'icona di un'applicazione per aprirla.

Per aprire un'applicazione dalla schermata visualizzazione attività, nella barra delle applicazioni, toccate [\_], quindi selezionate una finestra.

### Chiusura di un'applicazione

Toccate X in cima alla finestra dell'applicazione per chiuderla.

# Vista a schermo diviso

Nella modalità tablet, potete aprire due finestre contemporaneamente in una vista a schermo diviso, selezionando le finestre dalla schermata visualizzazione attività.

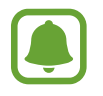

Alcune applicazioni potrebbero non supportare questa funzione.

1 Nella barra delle applicazioni, toccate []] per visualizzare le finestre aperte al momento. In alternativa, scorrete dal bordo sinistro dello schermo.

2 Tenete premuta una finestra e selezionate Ancora a sinistra o Ancora a destra.

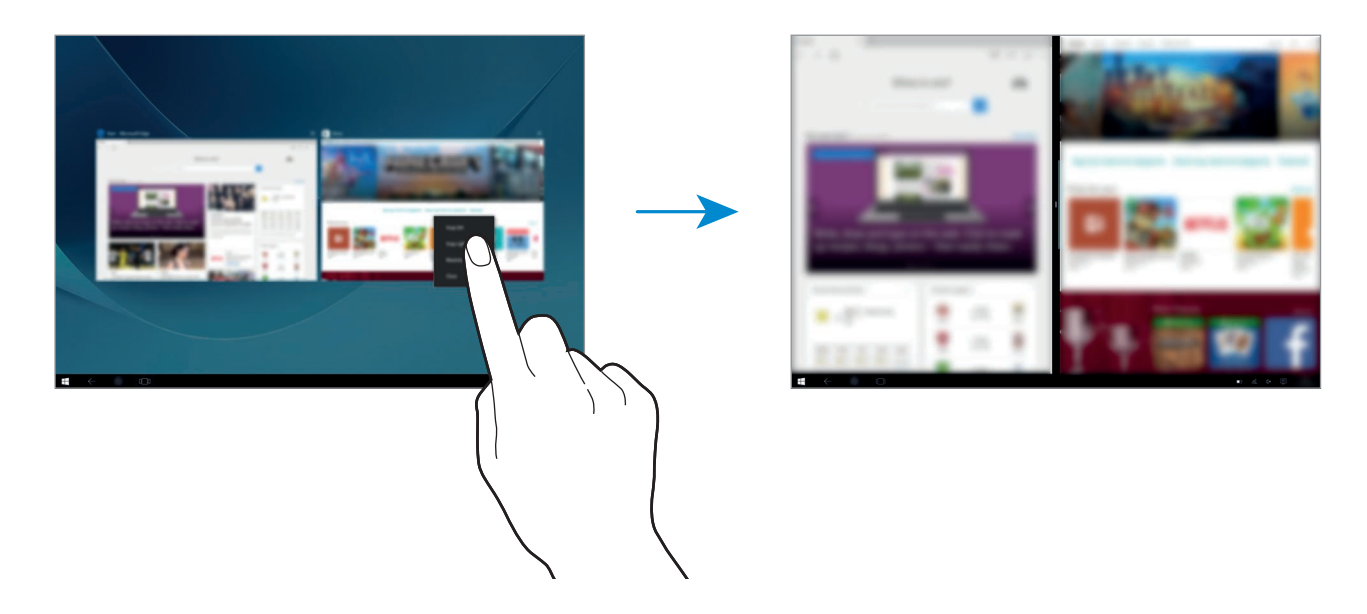

#### Regolazione della dimensione della finestra

Trascinate la maniglia tra le finestre verso sinistra o verso destra per regolare la dimensione delle finestre.

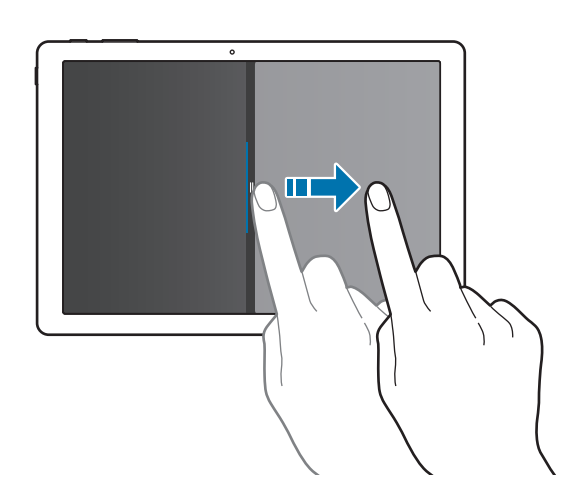

# Dispositivo e gestione dati

## Aggiornamento del dispositivo

Mantenete aggiornato il dispositivo scaricando e installando aggiornamenti, come service pack e patch, per il sistema operativo e altre applicazioni Microsoft.

Il dispositivo è predisposto per il download e l'installazione automatica degli aggiornamenti. Per verificare manualmente gli aggiornamenti, nella barra delle applicazioni, toccate  $\blacksquare \rightarrow$ Impostazioni  $\rightarrow$  Aggiornamento e sicurezza  $\rightarrow$  Windows Update  $\rightarrow$  Verifica disponibilità aggiornamenti.

### Samsung Update

Aggiornate facilmente le applicazioni, i driver Samsung ed altro ancora sul dispositivo.

Nella barra delle applicazioni, toccate  $\blacksquare$   $\rightarrow$  **Tutte le app**  $\rightarrow$  **Samsung**  $\rightarrow$  **Samsung Update**. Fate riferimento a Samsung Update per maggiori informazioni.

## Backup e ripristino dei dati

Proteggete le informazioni personali, i dati delle applicazioni e le impostazioni del dispositivo utilizzando **Samsung Recovery**. Fate riferimento a **Samsung Recovery** per maggiori informazioni.

## Esecuzione del ripristino dati

Consente di eliminare tutte le impostazioni e i dati sul dispositivo. Prima di eseguire il ripristino ai dati di fabbrica, assicuratevi di eseguire il backup di tutti i dati importanti memorizzati sul dispositivo. Fate riferimento a Backup del sistema corrente e Ripristino ai valori di fabbrica per maggiori informazioni.

# InstantGo (Connected standby)

InstantGo (Connected standby) è una modalità a basso consumo energetico che consente al dispositivo di mantenere la connettività di rete. Quando lo schermo si spegne, il dispositivo entra nella modalità Connected stadby.

Mentre il dispositivo è in modalità Connected standby, questo è ancora in grado di sincronizzare i contenuti, come le e-mail, dal cloud e dalle applicazioni eseguite in background. Inoltre, consente al dispositivo di riattivarsi immediatamente dallo standby in maniera più rapida rispetto ai normali stati di sospensione e ibernazione.

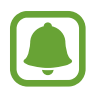

Connected standby consuma più batteria rispetto alla normale modalità standby. Per disattivare questa funzionalità, toccate  $\blacksquare \blacksquare \rightarrow$  Impostazioni  $\rightarrow$  Sistema  $\rightarrow$  Alimentazione e sospensione  $\rightarrow$  Impostazioni di risparmio energia aggiuntive  $\rightarrow$  Specifica cosa avviene quando si preme il pulsante di alimentazione, quindi impostate Quando viene premuto il pulsante di alimentazione: e Quando viene chiuso il coperchio: su Iberna.

# Applicazioni

# Installazione o disinstallazione delle applicazioni

### Store

Acquistate e scaricate applicazioni.

Nella barra delle applicazioni, toccate  $\blacksquare$ . In alternativa, nella barra delle applicazioni, toccate  $\blacksquare \rightarrow$  Tutte le app  $\rightarrow$  Store.

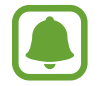

Per richieste di assistenza per le applicazioni fornite da gestori terzi, contattate il gestore. Se contattate un Centro Assistenza Samsung, gli interventi di risoluzione dei problemi in risposta alle richieste di assistenza potrebbero prevedere delle limitazioni, in base all'applicazione.

### Installazione delle applicazioni

Sfogliate le applicazioni per categoria oppure toccate il campo di ricerca per cercare una parola chiave.

Selezionate un'applicazione per visualizzarne le informazioni. Per scaricare applicazioni gratuite, toccate **Gratis**. Per acquistare e scaricare applicazioni a pagamento, toccate il prezzo e seguite le istruzioni visualizzate.

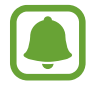

Per modificare le impostazioni sull'aggiornamento automatico, toccate  $\bigcirc \rightarrow$ Impostazioni, quindi toccate il cursore Aggiorna le app automaticamente quando sono connesso a una rete Wi-Fi oppure Aggiorna le app automaticamente per attivare o disattivare questa funzione.

## Disinstallazione delle applicazioni

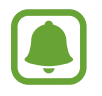

Alcune applicazioni non possono essere disinstallate.

- 1 Nella barra delle applicazioni, toccate  $\blacksquare \rightarrow$  Tutte le app.
- 2 Tenete premuta un'applicazione, quindi toccate Disinstalla.

Alcune applicazioni verranno spostate automaticamente nella schermata **Disinstalla o modifica programma**. Tenete premuta un'applicazione, toccate **Disinstalla**, quindi seguite le istruzioni visualizzate per disinstallare l'applicazione.

### **3** Toccate **Disinstalla**.

# Scrap Box

Acquisite una schermata mentre utilizzate il dispositivo. Potete condividere o modificare le immagini acquisite.

### Acquisizione di una schermata

- 1 In caso vogliate acquisire dei contenuti, nella barra delle applicazioni, toccate  $\blacksquare \rightarrow$  Tutte le app  $\rightarrow$  Scrap Box.
- 2 Toccate 🛄.
- 3 Trascinate 
  per selezionare il contenuto desiderato, quindi toccate Fatto.

Per adattare automaticamente la cornice al contenuto desiderato, toccate **Adattamento** automatico.

4 Utilizzate gli strumenti per modificare l'immagine e toccate 🛅 per salvarla.

### Gestione delle immagini acquisite

Nella schermata Scrap Box, potete condividere immagini, caricarle su **OneDrive**, oppure eliminarle. Toccate 💭 selezionate le immagini, quindi utilizzate le seguenti funzioni:

- 🖒 : consente di condividere le immagini con altri.
- 🛆 : consente di caricare le immagini su **OneDrive**.
- 💼 : consente di eliminare le immagini.

Per visualizzare un'immagine, toccate l'immagine.

# Samsung Update

Installate e aggiornate i driver e il software.

- 1 Nella barra delle applicazioni, toccate  $\blacksquare \rightarrow$  Tutte le app  $\rightarrow$  Samsung  $\rightarrow$  Samsung Update.
- Per verificare gli aggiornamenti disponibili, toccate Aggiorna.
   Per verificare i software disponibili, toccate Consiglia.
- 3 Selezionate gli aggiornamenti o il software che desiderate installare e toccate OK.

Per installare tutti gli aggiornamenti e il software disponibili, toccate Installa e aggiorna.

Per cercare altri software per il dispositivo, toccate Trova modello.

Per scaricare gli aggiornamenti del software. toccate Salva file di installazione.

# Samsung Recovery

### Introduzione

Eseguite il backup dei dati e delle impostazioni e ripristinate il dispositivo ad un punto di ripristino precedente o ai valori di fabbrica.

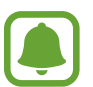

- Per utilizzare questa applicazione, dovete registrarvi sul dispositivo con un account amministratore, oppure inserire la password dell'amministratore.
- Quando ripristinate il dispositivo, questo eliminerà o dati e le applicazioni salvate dopo il punto di ripristino selezionato. Assicuratevi di eseguire con regolarità il backup dei dati importanti.

### Backup del sistema corrente

Eseguite con regolarità il backup dei dati importanti su un dispositivo di archiviazione esterno per evitare di perderli con il ripristino.

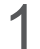

Collegate un dispositivo di archiviazione esterno.

2 Nella barra delle applicazioni, toccate  $\blacksquare \rightarrow$  Tutte le app  $\rightarrow$  Samsung  $\rightarrow$  Samsung Recovery.

#### 3 Toccate Gestione backup $\rightarrow$ Nuovo backup.

- 4 Inserite le informazioni di backup e selezionate un dispositivo di archiviazione esterno.
- 5 Toccate Backup.
- 6 Quando compare la finestra di avvio del backup, toccate Sì.
- Quando compare la finestra di backup completo, toccate OK.
   Al termine del backup, sulla schermata di gestione backup comparirà l'immagine di backup.

## Ripristino del sistema

### Ripristino ai valori di fabbrica

Ripristinate il dispositivo ai valori di fabbrica. Prima di eseguire il ripristino ai dati di fabbrica, assicuratevi di eseguire il backup di tutti i dati importanti memorizzati sul dispositivo. Fate riferimento a Backup del sistema corrente per maggiori informazioni.

Nella barra delle applicazioni, toccate  $\blacksquare$   $\rightarrow$  Tutte le app  $\rightarrow$  Samsung  $\rightarrow$  Samsung Recovery  $\rightarrow$  Immagine di fabbrica  $\rightarrow$  Recupera  $\rightarrow$  Recupera  $\rightarrow$  OK.

#### Ripristino a un punto di backup

Selezionate un punto di backup salvato su un dispositivo di archiviazione esterno per ripristinare il dispositivo a quel punto.

- 1 Collegate un dispositivo di archiviazione esterno al dispositivo.
- 2 Nella barra delle applicazioni, toccate  $\blacksquare \rightarrow$  Tutte le app  $\rightarrow$  Samsung  $\rightarrow$  Samsung Recovery.
- **3** Toccate **Gestione backup**, selezionate un'immagine di backup, quindi toccate **Recupera**.
- **4** Toccate **Recupera**.

# **Online Support(S Service)**

Questo servizio consente di effettuare una chat via Internet con un tecnico ingegnere e di risolvere i problemi sul dispositivo, in remoto.

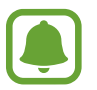

- Questo servizio potrebbe essere limitato dopo la data di scadenza.
- La disponibilità di questo servizio potrebbe variare in base al paese.
- Nella barra delle applicazioni, toccate → Tutte le app → Samsung → Online Support(S Service).
- 2 Inserite una domanda e toccate **Request**.
- **3** Quando siete messi in collegamento con un ingegnere, iniziate la conversazione di assistenza.

# **Show Window**

Show window consente di selezionare un'area sullo schermo per visualizzarla a schermo intero su un display esterno. Grazie agli strumenti potete disegnare o evidenziare gli elementi sullo schermo. Prima di utilizzare questa applicazione, dovete collegare il dispositivo ad un display esterno.

#### Visualizzazione di un'area selezionata su un display esterno

Collegate il dispositivo ad un display esterno.

- Potete collegare un display esterno tramite cavo. I cavi, come i cavi HDMI, o gli adattatori per il collegamento ad un display esterno vengono venduti separatamente.
  - Inoltre, potete connettere i dispositivi in wireless. Fate riferimento a Condivisione schermo per maggiori informazioni.
- 2 Nella barra delle applicazioni, toccate  $\blacksquare \rightarrow$  Tutte le app  $\rightarrow$  Show Window.

#### **3** Toccate **Avvia**.

Comparirà una cornice bianca per selezionare un'area.

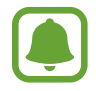

**Avvia** viene attivato solo quando la modalità del display è impostata su **Estendi**. Tenete premuto il tasto **Fn** e premete il tasto **F4** contemporaneamente, quindi premete nuovamente il tasto **F4** per selezionare **Estendi**.

4 Trascinate 
per selezionare l'area da mostrare a schermo intero sul display esterno, quindi toccate Fatto.

L'area selezionata comparirà sul display esterno.

Per adattare il rapporto d'aspetto dell'area selezionata a quello dello schermo esterno, toccate 🔅 e toccate il cursore **Formato fisso** per attivare questa funzione.

Per interrompere la visualizzazione della schermata, toccate Interrompi.

### Utilizzo degli strumenti

Mentre la schermata viene visualizzata sul display collegato, potete utilizzare i seguenti strumenti.

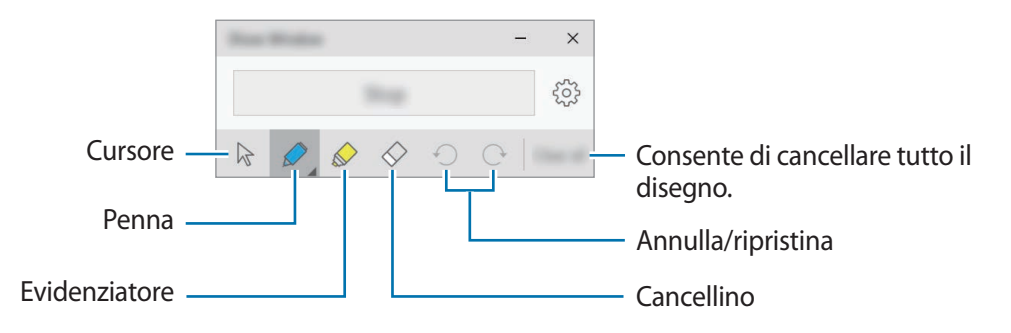

Mentre utilizzate la penna o l'evidenziatore, toccate nuovamente l'icona desiderata per cambiare il colore o lo spessore del tratto.

### Impostazione della notifica di connessione

Potete impostare sul dispositivo la visualizzazione di una notifica che vi chiede di utilizzare Show Window quando è collegato un dispositivo esterno. Toccate 🔅 e toccate il cursore Avvio automatico per attivare questa funzione.

# Impostazioni

# Introduzione

Personalizzate le impostazioni per le funzioni e le applicazioni. Potete personalizzare di più il vostro dispositivo configurando varie opzioni per le impostazioni.

Nella barra delle applicazioni, toccate  $\blacksquare \rightarrow$  Impostazioni.

Per cercare le impostazioni inserendo parole chiave, toccate il campo di ricerca in cima allo schermo.

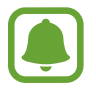

Le opzioni disponibili potrebbero variare in base al paese o al gestore telefonico.

# Sistema

Modificate le impostazioni di sistema.

Nel menu Impostazioni, toccate Sistema.

- Schermo: consente di modificare le impostazioni del display, come la dimensione dei caratteri e la luminosità del display.
- Notifiche e azioni: consente di selezionare i tasti azione rapida da visualizzare sul pannello Azioni rapide e modificare le impostazioni di notifica.
- App e funzionalità: consente di visualizzare e gestire le applicazioni e le funzionalità del dispositivo.
- Multitasking: consente di modificare le impostazioni per il multitasking.
- Modalità tablet: consente di passare alla modalità tablet e di modificare le relative impostazioni.
- **Risparmia batteria**: consente di visualizzare le informazioni relative alla batteria residua e di cambiare le opzioni del risparmio energetico.
- Alimentazione e sospensione: consente di impostare la durata di retroilluminazione del dispositivo. Inoltre, potete modificare le impostazioni relative al Wi-Fi quando il dispositivo è in modalità standby.
- Archiviazione: consente di visualizzare le informazioni sulla memoria del dispositivo e di selezionare la destinazione predefinita di salvataggio delle nuove applicazioni e dei dati.

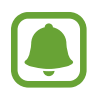

La capacità realmente disponibile della memoria interna è inferiore alla capacità specificata perché il sistema operativo e le applicazioni predefinite occupano parte della memoria. La capacità disponibile potrebbe variare se effettuate l'aggiornamento del dispositivo.

- **Mappe offline**: consente di scaricare le mappe per cercare luoghi e ottenere indicazioni offline e di modificare le impostazioni per le mappe offline.
- App predefinite: consente di selezionare un'impostazione predefinita per l'utilizzo delle applicazioni.
- Informazioni su: consente di accedere alle informazioni del dispositivo e di modificare il nome del dispositivo e altre impostazioni.

# Dispositivi

Modificate le impostazioni relative ai dispositivi collegati.

Nel menu Impostazioni, toccate Dispositivi.

- Stampanti e scanner: consente di modificare le impostazioni per collegare stampanti e scanner.
- **Dispositivi collegati**: consente di aggiungere dispositivi e di modificare le impostazioni per le connessioni.
- **Bluetooth**: consente di attivare o disattivare il Bluetooth. Potete cercare altri dispositivi Bluetooth ed effettuare l'accoppiamento.

| ( |   |  |
|---|---|--|
| l | Ę |  |

- Samsung non è responsabile per la perdita, l'intercettazione o l'abuso dei dati inviati o ricevuti tramite Bluetooth.
- Verificate sempre di condividere e ricevere dati da dispositivi affidabili e adeguatamente protetti. In presenza di ostacoli tra i dispositivi, la distanza operativa potrebbe diminuire.
- Alcuni dispositivi, in particolare quelli che non sono stati collaudati o approvati da Bluetooth SIG, potrebbero essere incompatibili con il vostro dispositivo.
- Non utilizzate la funzione Bluetooth per scopi illegali (ad esempio, copie pirata di file o registrazione illegale di comunicazioni a scopo commerciale).
   Samsung non è responsabile per le ripercussioni di un utilizzo illegale della funzione Bluetooth.
- Mouse e touchpad: consente di modificare le impostazioni di mouse e touchpad.
- Digitazione: consente di modificare le impostazioni della tastiera su schermo.
- AutoPlay: consente di attivare o disattivare l'AutoPlay e di modificare le relative impostazioni.
- USB: consente al dispositivo di avvisarvi in caso di problemi quando si collegano dispositivi USB.

# **Rete e Internet**

Modificate le impostazioni di rete e di Internet.

Nel menu Impostazioni, toccate Rete e Internet.

- Wi-Fi: consente di attivare il Wi-Fi per connettersi ad una rete Wi-Fi e di modificare le relative impostazioni.
- Il dispositivo utilizza una frequenza non armonizzata e può essere utilizzato in tutti i paesi europei. Nell'Unione Europea la rete Wi-Fi può essere utilizzata senza restrizioni al chiuso, ma non può essere utilizzata all'aperto in alcuni paesi europei.
- Disattivate la connessione Wi-Fi quando non ne avete la necessità, per ottimizzare i consumi della batteria.
- Modalità aereo: consente di attivare o disattivare la modalità offline. Disattiva le funzionalità di rete del dispositivo. Potrete utilizzare soltanto i servizi che non richiedono l'accesso ad una rete.

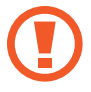

Accertatevi che il dispositivo sia spento nelle fasi di decollo e atterraggio. Dopo il decollo, potete utilizzare il dispositivo offline se il personale di volo lo consente.

• **Cellulare** (modelli abilitati rete mobile): consente di configurare le impostazioni per la rete cellulare.

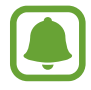

- Quando utilizzate il Wi-Fi, è consigliabile disattivare la connessione dati mobile.
   L'attivazione della connessione dati mobile potrebbe comportare costi aggiuntivi, anche quando il Wi-Fi è attivato.
- Per cercare reti mobili disponibili e connettervi manualmente ad una rete, per prima cosa scollegatevi dalla rete attuale.
- · Consumo dati: consente di monitorare il consumo dei dati.
- **Consumo dati** (modelli abilitati rete mobile): consente di monitorare il consumo dei dati e di personalizzare le impostazioni di limitazione.
- Hotspot mobile (modelli abilitati rete mobile): consente di utilizzare il dispositivo come router Wi-Fi per condividere la connessione dati di rete mobile del dispositivo con altri dispositivi.
- VPN: consente di configurare ed effettuare la connessione a reti private virtuali (VPN).
- Connessione remota: consente di configurare le impostazioni dial-up.
- **Proxy**: consente di configurare le impostazioni proxy.

# Personalizzazione

Modificate le impostazioni del display, come sfondo, colore e tema.

Nel menu Impostazioni, toccate Personalizzazione.

- Sfondo: consente di modificare lo sfondo e le relative impostazioni.
- **Colori**: consente di cambiare i colori della barra delle applicazioni, le voci del menu Start menu e altro ancora.
- Schermata di blocco: consente di modificare lo sfondo della schermata di blocco e di selezionare gli elementi da mostrare sulla schermata di blocco.
- Temi: consente di selezionare un tema da applicare e di modificare le relative impostazioni.
- Start: consente di modificare le impostazioni del menu Start.

# Account

Modificate le impostazioni di account.

Nel menu Impostazioni, toccate Account.

- I tuoi messaggi e-mail e account: consente di aggiungere il vostro account Microsoft e di gestire gli altri vostri account.
- **Opzioni di accesso**: consente di modificare le opzioni di accesso al dispositivo. Potete selezionare un metodo di blocco dello schermo per evitare l'accesso alle vostre informazioni personali da parte di altri.
- Accesso società: consente di aggiungere un account di lavoro o di studio per accedere alle risorse della vostra organizzazione, come applicazioni e rete.
- Famiglia e altri utenti: consente di aggiungere altri account per i vostri familiari o altri utenti per utilizzare il dispositivo con le proprie impostazioni personalizzate.
- Sincronizza le impostazioni: consente di sincronizzare le impostazioni con altri dispositivi tramite il vostro account Microsoft.

# Data/ora e lingua

Modificate le impostazioni per controllare la modalità di visualizzazione di ora e data e di selezionare il paese o l'area geografica.

Nel menu Impostazioni, toccate Data/ora e lingua.

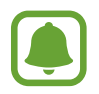

Se la batteria fosse completamente scarica o se viene rimossa dal dispositivo la data e l'ora verranno azzerate.

- Data e ora: consente di modificare le impostazioni di ora e data.
- Area geografica e lingua: consente di impostare il paese o l'area geografica e di aggiungere le vostre lingue.

Per modificare la lingua visualizzata, toccate la lingua desiderata e toccate **Imposta come predefinita**. Successivamente, riavviate il dispositivo per applicare la modifica.

Se la lingua desiderata non compare nell'elenco delle lingue, toccate **Aggiungi una lingua** e selezionate la lingua da aggiungere. Se il pacchetto della lingua richiesta non è installato, dovete scaricarlo prima di modificare la lingua visualizzata. Toccate la lingua, toccate **Opzioni**, quindi toccate **Scarica** sotto **Scarica il Language Pack**.

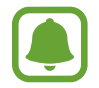

In base al software del dispositivo, potrebbe non essere possibile cambiare la lingua di visualizzazione.

• Riconoscimento vocale: consente di modificare le impostazioni per la sintesi vocale.

# Accessibilità

Modificate le impostazioni per migliorare l'accessibilità al dispositivo.

Nel menu Impostazioni, toccate Accessibilità.

- Assistente vocale: consente di attivare Assistente vocale e di modificare le relative impostazioni. Quando attivate questa funzionalità, il dispositivo leggerà ad alta voce tutti gli elementi sullo schermo, come testo e tasti.
- Lente di ingrandimento: consente di attivare una lente di ingrandimento e di modificare le relative impostazioni. Quando attivate questa funzionalità, potrete aumentare lo zoom sullo schermo per vedere i contenuti in versione ingrandita.
- **Contrasto elevato**: consente di applicare al display temi a contrasto elevato per migliorare la visibilità delo schermo.
- Sottotitoli: consente di modificare le impostazioni dei sottotitoli.
- Tastiera: consente di modificare le impostazioni della tastiera su schermo.
- Mouse: consente di modificare le impostazioni del puntatore e del mouse.
- · Altre opzioni: consente di modificare le altre impostazioni di accessibilità.

# Privacy

Modificate le impostazioni sulla riservatezza.

Nel menu Impostazioni, toccate Privacy.

- Generale: consente di modificare le impostazioni generali sulla riservatezza.
- Posizione: consente di modificare le impostazioni per i permessi relativi alla vostra posizione.
- Fotocamera: consente di attivare o disattivare la fotocamera. Selezionate le applicazioni per consentire loro l'utilizzo della fotocamera.
- **Microfono**: consente di attivare o disattivare il microfono. Selezionate le applicazioni per consentire loro l'utilizzo dei microfoni.
- **Riconoscimento vocale, input penna e digitazione**: consente di impostare la raccolta delle informazioni personali, come i contatti e gli eventi in calendario. Inoltre, potete gestire le impostazioni del vostro cloud.
- Info account: consente di impostare le applicazioni per l'accesso alle informazioni relative al vostro account. Selezionate le applicazioni che possono utilizzare le informazioni relative al vostro account.
- Contatti: consente di selezionare le applicazioni che possono accedere ai vostri contatti.
- **Calendario**: consente di attivare o disattivare l'applicazione calendario. Selezionate le applicazioni che possono accedere all'applicazione calendario.
- Cronologia delle chiamate: consente di selezionare applicazioni che possono accedere ai vostri registri di chiamata.
- **E-mail**: consente di attivare o disattivare l'applicazione e-mail. Selezionate le applicazioni per che possono accedere all'applicazione e-mail ed inviare e-mail.
- **Messaggistica**: consente di attivare o disattivare l'applicazione di messaggistica. Selezionate le applicazioni che possono accedere all'applicazione di messaggistica ed inviare messaggi.
- **Radio**: consente alle applicazioni di controllare le tecnologie ad onde radio, come il Bluetooth, per inviare o ricevere dati. Selezionate le applicazioni che possono avere il controllo delle tecnologie ad onde radio.
- Altri dispositivi: consente di modificare le impostazioni per i dispositivi esterni, come dispositivi wireless o hardware.
- Feedback e diagnostica: consente di impostare la frequenza dei feedback Windows e di selezionare un'opzione per inviare a Microsoft la diagnostica e il consumo dei dati relativi al dispositivo.
- App in background: consente di selezionare le applicazioni da eseguire in background e di consentire loro di ricevere informazioni, inviare notifiche e di restare aggiornate, anche quando non le utilizzate.

# Aggiornamento e sicurezza

Modificate le impostazioni relative all'aggiornamento Windows, al backup dei dati e alla sicurezza del dispositivo.

Nel menu Impostazioni, toccate Aggiornamento e sicurezza.

- Windows Update: consente di verificare gli aggiornamenti disponibili e di aggiornare Windows all'ultima versione.
- Windows Defender: consente di attivare Windows Defender per cercare malware. Inoltre, potete impostare il dispositivo per inviare automaticamente a Microsoft i problemi sulla sicurezza.
- Backup: consente di eseguire il backup dei file tramite Cronologia file.
- **Ripristino**: consente di ripristinare il dispositivo o di riavviarlo utilizzando la funzionalità di avvio avanzata.
- Attivazione: consente di visualizzare le informazioni di attivazione di Windows. Potete modificare il codice Product Key di Windows.
- Trova il mio dispositivo: consente di attivare o disattivare Trova il mio dispositivo. Accedete al sito Web di Microsoft per rintracciare e controllare il dispositivo smarrito o rubato.
- Per sviluppatori: consente di modificare le impostazioni di sviluppo.

# Funzionalità aggiuntive

Modificate le impostazioni aggiuntive offerte da Samsung.

Nel menu Impostazioni, toccate Funzionalità aggiuntive  $\rightarrow$  Galaxy Settings.

- Estensione durata batteria: consente di impostare il livello massimo di ricarica della batteria per aumentarne la durata.
- AMOLED: consente di cambiare la modalità dello schermo e di impostare un timer per l'attenuazione dello schermo.
- Accesso con segno: consente di impostare un segno da utilizzare come metodo di blocco dello schermo.
- Informazioni legali: consente di visualizzare le informazioni legali, la dichiarazione di licenza open source e le informazioni di sicurezza.
- Modalità rete (modelli abilitati alla rete mobile): consente di selezionare un tipo di rete.
- Manuale utente: consente di visualizzare le informazioni della guida per imparare ad utilizzare il dispositivo e le applicazioni o come configurare le impostazioni importanti.
- Informazioni sul dispositivo: consente di accedere alle informazioni sul dispositivo.

# BIOS (Utilità di configurazione)

### Introduzione

Il BIOS è il programma che avvia il sistema operativo quando accendete il dispositivo. Accedete alla schermata di configurazione del BIOS per impostare una password di avvio, eseguire la calibrazione della batteria e altro ancora.

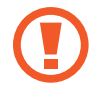

Prestate attenzione quando modificate le impostazioni del BIOS. Modifiche errate potrebbero causare il malfunzionamento o il blocco del sistema.

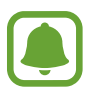

- L'aspetto delle schermate, dei menu e delle voci di configurazione del BIOS potrebbe variare in base al modello e alla versione del BIOS.
- Per entrare nella schermata del BIOS, è necessario che il dispositivo sia collegato alla Keyboard Cover.

## Accesso alla schermata del BIOS

Premete il tasto **F2** diverse volte subito dopo aver acceso il dispositivo, prima che appaia il logo Samsung.

Se compaiono la schermata di blocco o la schermata Start, riavviate il dispositivo e tentate nuovamente.

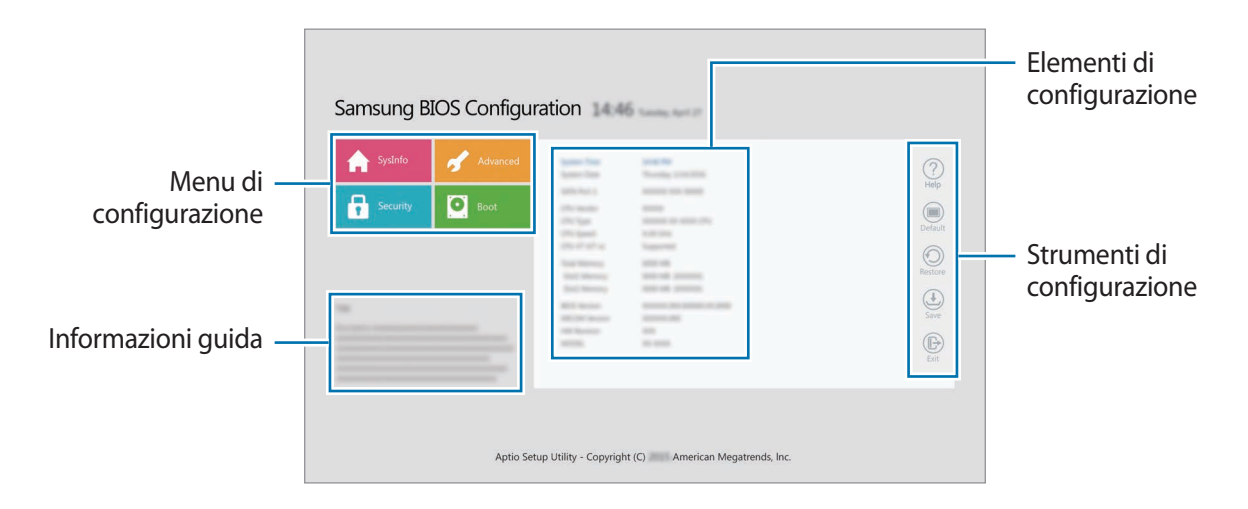

#### Strumenti di configurazione

- Help: consente di visualizzare le informazioni guida per la configurazione del BIOS.
- **Default**: consente di ripristinare il dispositivo alle impostazioni predefinite.
- Restore: consente di annullare le modifiche.
- Save: consente di salvare le modifiche e di riavviare il dispositivo.
- Exit: consente di riavviare il dispositivo senza salvare le modifiche.

#### Menu di configurazione

- SysInfo: consente di visualizzare le specifiche di base del dispositivo.
- Advanced: consente di configurare le impostazioni avanzate e di eseguire la calibrazione della batteria.
- Security: consente di configurare le funzioni di sicurezza.
- Boot: consente di configurare le impostazioni di avvio.

### Impostazione della password di avvio

L'impostazione di una password con il BIOS, aumenta la protezione contro virus e attacchi di hacker. Nella schermata del BIOS, toccate **Security**.

Sono disponibili le seguenti impostazioni per la password:

- **Supervisor Password**: questa password viene richiesta quando si accende il dispositivo o si entra nella schermata del BIOS. Questa password consente di entrare nella schermata del BIOS come amministratore, per poter modificare le impostazioni del BIOS.
- User Password: questa password viene richiesta quando si accende il dispositivo o si entra nella schermata del BIOS. Questa password consente di entrare nella schermata del BIOS come utente. Non potrete modificare le impostazioni del BIOS. La password verrà disattivata automaticamente se la password supervisore viene rimossa.
- HDD Password: questa password viene richiesta per accedere al disco rigido (HDD) da un altro computer. Questa password potrebbe non essere supportata, in base al modello.

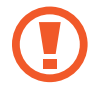

Non dimenticate la password o non rilevatela ad altri.

- Se dimenticate la password supervisore o la password HDD, contattate un Centro Assistenza Samsung.
- Se dimenticate la password utente, potete rimuoverla rimuovendo la password supervisore.

#### Impostazione di una password di avvio

Per impostare una password utente o una password HDD, per prima cosa dovete impostare la password supervisore.

- Toccate Set Supervisor Password, Set User Password, oppure Set HDD Password.
- Inserite una password e toccate Ok.
   La password può avere una lunghezza massima di 20 caratteri.
- 3 Inserite nuovamente la password e toccate **Ok**.
- **4** Toccate **Save** per salvare la password e riavviare il dispositivo.

#### Rimozione di una password

- Toccate Set Supervisor Password, Set User Password, oppure Set HDD Password.
- 2 Inserite la password e toccate **Ok**.

### Priorità di avvio

Cambiate la priorità di avvio dalla configurazione del BIOS.

- Nella schermata del BIOS, toccate **Boot**.
- 2 Toccate il menu a tendina e selezionate un'opzione.
- **3** Toccate **Save** per salvare l'impostazione e riavviare il dispositivo.

### **Smart Battery Calibration**

Se la batteria viene ricaricata o scaricata ripetutamente in un breve periodo di tempo, la batteria residua effettiva e la batteria residua rilevata potrebbero differire. Eseguendo la calibrazione della batteria, questa verrà scaricata completamente per garantire un rilevamento più accurato del livello di batteria.

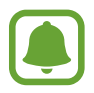

Il calcolo della batteria durerà dalle tre alle cinque ore. Il tempo potrebbe variare in base al livello di batteria residuo.

- Caricate completamente la batteria.
- 2 Scollegate il caricabatteria dal dispositivo.
- 3 Nella schermata del BIOS, toccate Advanced.
- 4 Toccate Smart Battery Calibration.

Verrà avviata la calibrazione della batteria e la batteria verrà scaricata. Per interrompere la calibrazione, premete il tasto **Esc**.

# Appendice

# **Risoluzione dei problemi**

Prima di rivolgervi ad un centro assistenza Samsung, provate le seguenti soluzioni. Alcune delle seguenti soluzioni potrebbero non essere applicabili al vostro dispositivo.

### Quando accendete il dispositivo o durante il suo utilizzo, potrebbe essere richiesto di inserire uno dei seguenti codici:

- Password: se è abilitata la funzione di blocco dispositivo, dovete inserire la password impostata in precedenza.
- PIN: se utilizzate il dispositivo per la prima volta o se è stata attivata la richiesta del PIN, dovete inserire il PIN fornito con la scheda SIM o USIM. Potete disattivare questa funzione utilizzando il menu del blocco della scheda SIM.
- PUK: la scheda SIM o USIM è bloccata, solitamente in seguito al ripetuto inserimento di un PIN errato. Dovete inserire il PUK fornito dal gestore telefonico.
- PIN2: quando accedete a un menu che lo richiede, dovete inserire il PIN2 fornito con la scheda SIM o USIM. Per maggiori informazioni, rivolgetevi al vostro gestore telefonico.

# Il dispositivo visualizza un messaggio di errore di rete o servizio non disponibile

- Se vi trovate in aree con segnale debole o scarsa ricezione, la rete potrebbe non essere disponibile. Spostatevi in un'altra area e riprovate. Mentre vi spostate, i messaggi di errore potrebbero comparire più volte.
- L'accesso ad alcune opzioni è soggetto a registrazione. Per maggiori informazioni, rivolgetevi al vostro gestore telefonico.

### Il dispositivo non si accende

Se la batteria è completamente scarica il dispositivo non si accende. Caricate completamente la batteria prima di accendere il dispositivo.

### Il touch screen risponde lentamente o in modo non corretto

- Se attaccate una pellicola di protezione per lo schermo o degli accessori opzionali al touch screen, questo potrebbe non funzionare correttamente.
- Se indossate dei guanti, se non avete le mani pulite o se toccate lo schermo con oggetti appuntiti o con la punta delle dita, il touch screen potrebbe non funzionare correttamente.
- Il touch screen potrebbe non funzionare correttamente in presenza di umidità o se esposto ad acqua.
- Riavviate il dispositivo per eliminare eventuali problemi temporanei del software.
- Assicuratevi che il software del dispositivo sia aggiornato all'ultima versione.
- Se il touch screen è graffiato o danneggiato, recatevi presso un centro assistenza Samsung.

### Il dispositivo è lento

Se utilizzate il dispositivo senza collegarlo alla Keyboard Cover, la velocità e le prestazioni del dispositivo potrebbero risentirne. Utilizzate il dispositivo con la Keyboard Cover collegata.

### Il dispositivo si blocca o presenta errori irreversibili

Tentate le seguenti soluzioni. Se il problema persiste, contattate un centro assistenza Samsung.

#### Riavvio del dispositivo

Se il dispositivo si blocca o è lento, potrebbe essere necessario chiudere le applicazioni o spegnere il dispositivo e accenderlo di nuovo.

#### **Riavvio forzato**

Se il dispositivo è bloccato e non risponde, tenete premuto il tasto di accensione e spegnimento per più di 10 secondi finché il dispositivo non si spegne. Successivamente, tenete premuto nuovamente il tasto di accensione e spegnimento per riavviarlo.

#### Ripristino del dispositivo

Se dopo aver tentato le soluzioni suggerite il problema persiste, ripristinate i dati di fabbrica.

Nella barra delle applicazioni, toccate  $\blacksquare$   $\rightarrow$  **Tutte le app**  $\rightarrow$  **Samsung**  $\rightarrow$  **Samsung Recovery**  $\rightarrow$  **Immagine di fabbrica**  $\rightarrow$  **Recupera**  $\rightarrow$  **Recupera**  $\rightarrow$  **OK**. Prima di ripristinare i valori di fabbrica, ricordate di effettuare un backup di tutti i dati importanti memorizzati nel dispositivo.

Se Windows non si avvia, premete il tasto F4 diverse volte subito dopo aver acceso il dispositivo, per avviare Samsung Recovery.

### La connessione Internet si interrompe di frequente

- Assicuratevi che l'area dell'antenna interna del dispositivo non sia ostruita.
- Se vi trovate in aree con segnale debole o scarsa ricezione, la rete potrebbe non essere disponibile. I problemi di connettività potrebbero essere dovuti a problemi del gestore telefonico. Spostatevi in un'altra area e riprovate.
- Se utilizzate il dispositivo mentre vi spostate, i servizi di rete potrebbero essere disabilitati a causa di problemi con la rete del gestore telefonico.

### L'icona della batteria è vuota

La batteria è scarica. Caricate la batteria.

### La batteria non si carica bene (con caricabatteria approvati da Samsung)

- Accertatevi che il caricabatteria sia collegato correttamente.
- Recatevi presso un Centro Assistenza Samsung e fate sostituire la batteria.

# La batteria si scarica più rapidamente rispetto a quando l'avete acquistata

- Se esponete il dispositivo o la batteria a temperature molto fredde o molto calde, la carica utile potrebbe diminuire.
- Il consumo di batteria aumenta quando utilizzate le funzioni di messaggistica o alcune applicazioni, come i giochi o Internet.
- La batteria è deperibile e la capacità di carica diminuisce nel tempo.

### Il dispositivo si surriscalda

Quando utilizzate applicazioni che richiedono maggiori prestazioni o utilizzate applicazioni sul dispositivo per un periodo prolungato, il dispositivo potrebbe surriscaldarsi. Ciò è normale e non dovrebbe influire sulla durata o sulle prestazioni del dispositivo.

Se il dispositivo si surriscalda o risulta caldo al tatto per un tempo prolungato, non utilizzatelo per un certo periodo. Se il dispositivo continua a surriscaldarsi, contattate un Centro Assistenza Samsung.

### La qualità della foto è minore rispetto all'anteprima

- La qualità delle foto potrebbe variare in base all'ambiente circostante e alle tecniche di fotografia utilizzate.
- Se scattate foto in zone buie, di notte o al chiuso, le immagini potrebbero presentare difetti o essere sfocate.

### All'apertura dei file multimediali vengono visualizzati dei messaggi di errore

Se ricevete dei messaggi di errore o i file multimediali non vengono riprodotti quando li aprite sul dispositivo, provate le seguenti soluzioni:

- Liberate la memoria trasferendo i file su un dispositivo di archiviazione esterno o eliminando i file dal dispositivo.
- Assicuratevi che il file musicale non sia protetto da DRM (Digital Rights Management). Se il file è protetto da DRM, assicuratevi di possedere la licenza adeguata o il codice per riprodurre il file.
- Assicuratevi che i formati di file siano supportati dal dispositivo. Se un formato di file non è supportato, come DivX o AC3, installate un'applicazione che lo supporti. Per verificare i formati di file supportati dal dispositivo, visitate www.samsung.com.
- Il dispositivo supporta foto e video acquisiti con il dispositivo. Le foto e i video acquisiti con altri dispositivi potrebbero non funzionare correttamente.
- Il dispositivo supporta i file multimediali autorizzati dal gestore di rete o dai fornitori di servizi aggiuntivi. Alcuni contenuti in circolazione su Internet, come suonerie, video o sfondi, potrebbero non funzionare correttamente.

### Impossibile individuare un altro dispositivo Bluetooth

- Assicuratevi che sul dispositivo sia attiva la funzione Bluetooth.
- Assicuratevi che il Bluetooth sia attivato sul dispositivo con cui volete connettervi.
- Assicuratevi che il vostro dispositivo e l'altro dispositivo Bluetooth si trovino entro la distanza massima supportata dal Bluetooth (10 m).

Se i suggerimenti sopra indicati non risultassero utili per la risoluzione del problema, contattate un centro assistenza Samsung.

### Il dispositivo non rileva la posizione corrente

I segnali GPS potrebbero essere ostruiti in alcuni luoghi, ad esempio al chiuso. In tali situazioni, impostate il dispositivo per utilizzare il Wi-Fi per rilevare la vostra posizione corrente.

### I dati memorizzati nel dispositivo sono andati persi

Effettuate sempre una copia di backup di tutti i dati importanti memorizzati nel dispositivo. Altrimenti, non potete ripristinare i dati in caso di perdita o danneggiamento. Samsung non è responsabile per la perdita dei dati memorizzati nel dispositivo.

### Il touch screen non si accende quando aprite la Keyboard Cover

Assicuratevi che il dispositivo si colleghi alle Keyboard Cover e che sia nella posizione corretta, utilizzando la base della Keyboard Cover. Fate riferimento a Keyboard Cover per maggiori informazioni.

### Intorno alla scocca del dispositivo c'è un piccolo spazio vuoto

- Tale spazio è una caratteristica di fabbrica necessaria e le parti potrebbero subire piccole oscillazioni o vibrazioni.
- Nel tempo l'attrito tra le parti potrebbe far aumentare tale spazio.

# Funzione di ripristino Windows

Se l'applicazione **Samsung Recovery** non è supportata, reinstallate Windows utilizzando la funzione di ripristino di Windows.

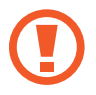

La reinstallazione di Windows comporta l'eliminazione di tutte le applicazioni e di tutti i dati presenti sul dispositivo. Effettuate il backup delle applicazioni e dei dati importanti su un dispositivo di archiviazione esterno prima di reinstallare Windows.

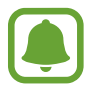

Dopo aver reinstallato Windows, potete installare le applicazioni Samsung necessarie. Nella barra delle applicazioni, toccate  $\blacksquare$   $\rightarrow$  Tutte le app  $\rightarrow$  Samsung  $\rightarrow$  Samsung Update.

- 1 Nella barra delle applicazioni, toccate  $\blacksquare \rightarrow$  Impostazioni  $\rightarrow$  Aggiornamento e sicurezza  $\rightarrow$  Ripristino.
- 2 Toccate Per iniziare.
- 3 Toccate Mantieni i miei file oppure Rimuovi tutto.

# **Rimozione della batteria**

- Per rimuovere la batteria, <u>dovete</u> recarvi, con le istruzioni fornite, presso un centro assistenza autorizzato.
- Per la vostra sicurezza, **non dovete tentare di rimuovere** la batteria. La rimozione non corretta della batteria potrebbe causare danni alla batteria e al dispositivo, provocare infortuni e/o rendere il dispositivo non sicuro.
- Samsung declina ogni responsabilità per eventuali danni o perdite (sia derivanti dal contratto che da azione illecita, negligenza inclusa) causati dal mancato preciso rispetto delle presenti avvertenze e precauzioni, fatto salvo decesso o infortunio attribuibili a negligenza da parte di Samsung.
- 1 Per ammorbidire l'adesivo che fissa il pannello anteriore al dispositivo principale, il dispositivo deve essere sottoposto a riscaldamento controllato tramite una camera a temperatura controllata dedicata.

Fissate un utensile a ventosa all'estremità inferiore del pannello anteriore e, tenendo saldamente il dispositivo, estraete il pannello anteriore dal basso verso l'alto.

- 2 Allentate e rimuovete le viti dai perni di fissaggio e rimuovete il telaio.
- **3** Scollegate i connettori.
- 4 Allentate e rimuovete le viti dalla batteria e rimuovete la batteria.

Il dispositivo e gli accessori illustrati in questo manuale potrebbero variare in base al Paese nel quale i prodotti vengono distribuiti.

### Copyright

Copyright © 2016 Samsung Electronics

Questo manuale è protetto dalle leggi internazionali sul copyright.

Nessuna parte di questo manuale può essere riprodotta, distribuita, tradotta o trasmessa in alcuna forma o tramite alcun mezzo, elettronico o meccanico, compresi fotocopie, registrazione o salvataggio in qualsiasi archivio di informazioni o sistema di recupero, senza previa autorizzazione scritta da parte di Samsung Electronics.

#### Marchi commerciali

- SAMSUNG e il logo SAMSUNG sono marchi commerciali registrati di Samsung Electronics.
- Microsoft, MS-DOS e Windows sono marchi commerciali o marchi registrati di Microsoft Corporation.
- Bluetooth<sup>®</sup> è un marchio commerciale registrato in tutto il mondo di Bluetooth SIG, Inc.
- Wi-Fi<sup>®</sup>, Wi-Fi Protected Setup<sup>™</sup>, Wi-Fi CERTIFIED<sup>™</sup>, e il logo Wi-Fi sono marchi commerciali registrati di Wi-Fi Alliance.
- Tutti gli altri marchi e copyright sono proprietà dei rispettivi proprietari.